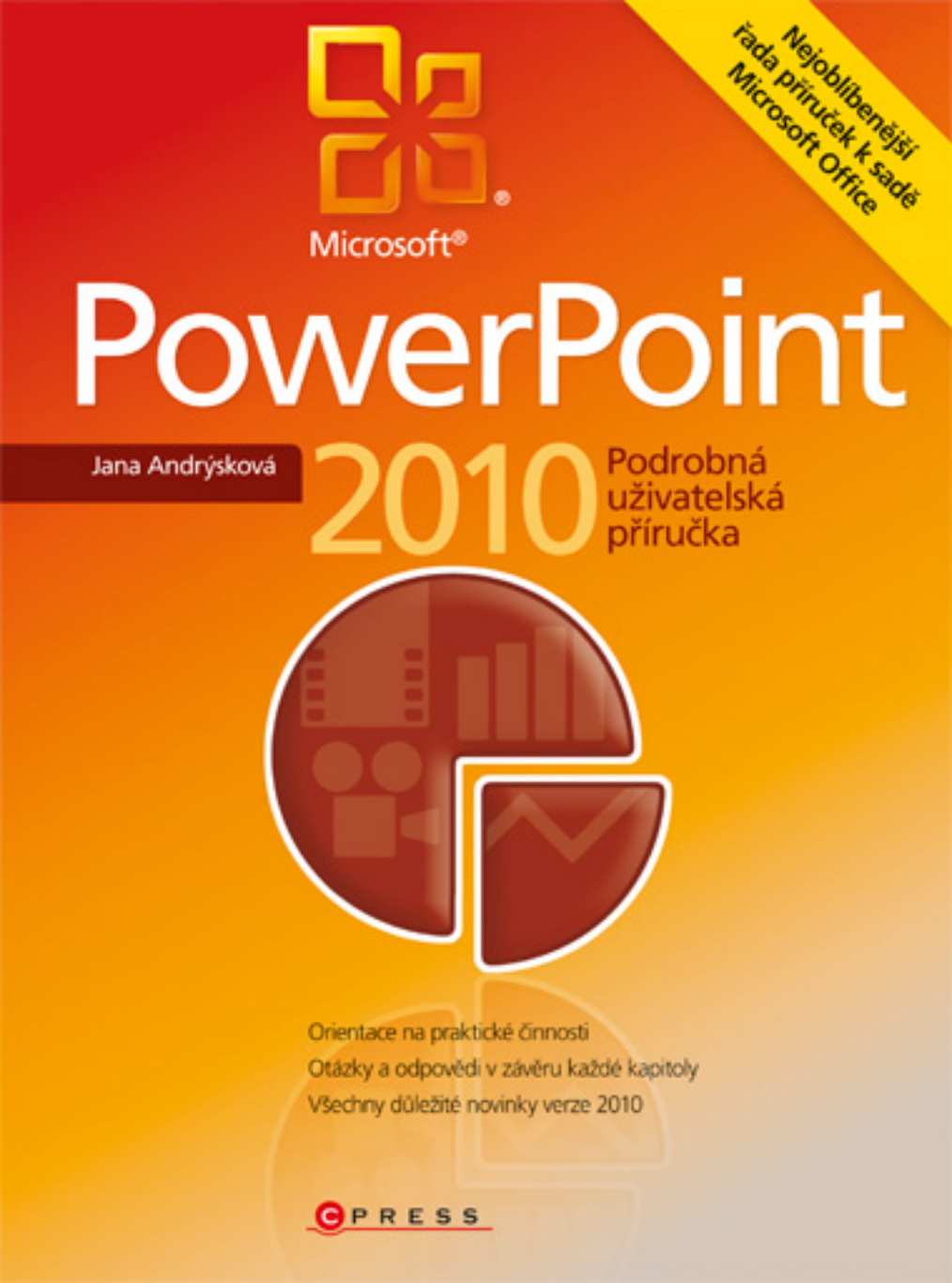

Jana Andrýsková

# Microsoft PowerPoint Podrobná uživatelská příručka

Computer Press, a.s. Brno 2010

#### Microsoft Office PowerPoint 2010 Podrobná uživatelská příručka

Jana Andrýsková

Computer Press, a.s., 2010. Vydání první.

Jazyková korektura: Alena Láníčková Vnitřní úprava: René Kašík Sazba: René Kašík Rejstřík: Jana Andrýsková Obálka: Martin Sodomka Komentář na zadní straně obálky: Michal Janko
Technická spolupráce: Jiří Matoušek, Zuzana Šindlerová, Dagmar Hajdajová
Odpovědný redaktor: Michal Janko
Technický redaktor: Jiří Matoušek
Produkce: Petr Baláš

#### Computer Press, a.s.,

Holandská 8, 639 00 Brno

Objednávky knih: http://knihy.cpress.cz distribuce@cpress.cz tel.: 800 555 513

ISBN 978-80-251-3076-6 Prodejní kód: K1822 Vydalo nakladatelství Computer Press, a.s., jako svou 3684. publikaci.

© Computer Press, a.s. Všechna práva vyhrazena. Žádná část této publikace nesmí být kopírována a rozmnožována za účelem rozšiřování v jakékoli formě či jakýmkoli způsobem bez písemného souhlasu vydavatele.

## Stručný obsah

| 1  | Uživatelské prostředí    | 17  |
|----|--------------------------|-----|
| 2  | Prezentace               | 43  |
| 3  | Snímky                   | 73  |
| 4  | Text                     | 115 |
| 5  | Obrázky a diagramy       | 171 |
| 6  | Tabulky                  | 217 |
| 7  | Grafy                    | 233 |
| 8  | Multimédia               | 257 |
| 9  | Animace a interakce      | 293 |
| 10 | Předvádění prezentace    | 325 |
| 11 | Tisk                     | 349 |
| 12 | Publikování a spolupráce | 359 |
|    | Přílohy                  | 377 |
|    |                          |     |

#### Obsah

| Úvodem                   | 15 |
|--------------------------|----|
| Konvence použité v knize | 16 |

#### Uživatelské prostředí 17 Úprava a ovládání uživatelského prostředí 19 Popis okna aplikace 19 Přemístění panelu Rychlý přístup 23 Přizpůsobení panelu Rychlý přístup 23 23 Rozšíření panelu Rychlý přístup o další nástroje Minimalizování pásu karet 25 25 Přizpůsobení pásu karet Přejmenování karet a skupin 27 Vytváření vlastních karet a skupin 27 Ovládání okna aplikace pouze pomocí klávesnice 28 Zobrazení Backstage 29 Zobrazení základních informací 31 Zobrazení naposledy otevřených prezentací 33 Popisky tlačítek 33 34 Práce se schránkou systému Office Kopírování a přesun objektu do schránky 34 Zobrazení obsahu schránky 35 Vložení objektu ze schránky 36 Jiné možnosti vložení 36 Použití nápovědy 37 Zobrazení nápovědy a vyhledání tématu 37 Tlačítka pro práci s nápovědou 39 Přepínání mezi offline a online nápovědou 40 Nápověda v zobrazení Backstage 40 Otázky a odpovědi 41

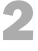

#### Prezentace

43

| Vytvoření prezentace                             | 44 |
|--------------------------------------------------|----|
| Vytvoření nové prezentace                        | 44 |
| Vytvoření prezentace podle existující prezentace | 45 |
| Vytvoření prezentace z textového souboru         | 46 |
| Vytvoření prezentace z osnovy dokumentu          | 46 |
| Otevření existující prezentace                   | 47 |
| Šablony a motivy                                 | 48 |
| Nová prezentace podle šablony                    | 48 |
| Nová prezentace podle motivu                     | 49 |
| Vytvoření vlastní šablony                        | 52 |
| Zobrazení prezentace                             | 53 |
| Zobrazení Normální                               | 53 |
| Zobrazení Řazení snímků                          | 54 |
| Zobrazení Poznámky                               | 55 |
| Zobrazení pro čtení                              | 55 |
| Zobrazení pravítka, mřížky a vodítek             | 57 |
| Měřítko zobrazení                                | 58 |

| Změna barevné bloubky zobrazení                     | 58 |
|-----------------------------------------------------|----|
| Způsob zobrazení odstínů šedé                       | 59 |
| Práce s více okny najednou                          | 60 |
| Společné zobrazení více prezentací                  | 60 |
| Přepínání mezi okny                                 | 61 |
| Osnova                                              | 61 |
| Zobrazení osnovy prezentace                         | 62 |
| Skrytí a zobrazení karty Osnova nebo Snímky         | 62 |
| Vytvoření prezentace v zobrazení osnovy             | 63 |
| Kopírování a přesun snímků v osnově                 | 64 |
| Ukládání prezentace                                 | 64 |
| Změna výchozí složky a formátu pro ukládání souborů | 65 |
| Uložení prezentace v jiném formátu                  | 66 |
| Uložení prezentace ve formátu PDF                   | 67 |
| Prezentace uložená jako videosoubor                 | 68 |
| Vytvoření baličku prezentace pro dísk CD            | 69 |
| Makra                                               | 70 |
| Vytvoření makra                                     | 70 |
| Spuštění, úprava a odebrání makra                   | 70 |
| Přidání karty Vývojář na pás karet                  | 71 |
| Otázky a odpovědi                                   | 71 |

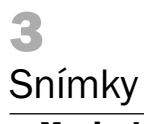

| Snímky                                                             | 73       |
|--------------------------------------------------------------------|----------|
| Manipulace se snímky                                               | 74       |
| Přidání nového snímku                                              | 74       |
| Vložení snímku z jiné prezentace                                   | 75       |
| Označování a výběr snímků                                          | 76       |
| Označování objektů na snímcích                                     | 77       |
| Práce s podoknem výběru                                            | 78       |
| Odstraňování snímků                                                | 78       |
| Skryti a zobrazeni snimku prezentace                               | 79       |
| Zmena poradi snimku                                                | 79       |
| Kopirovani Snimku<br>Dunlikování snímků                            | 80       |
| Duplikovani Shimku<br>Přesup a kopírování spímků mozi prozentacomi | 80       |
|                                                                    | 10       |
| Odaliy snimku                                                      | 81       |
| Rozacieni snimku ao odaliu                                         | 81       |
| Prejmenování oddílu<br>Shalaní a razbalaní addílů                  | 83       |
| Odebrání oddílů                                                    | 84<br>84 |
| Rozložení snímků                                                   | 85       |
| Změna rozložení snímku                                             | 86       |
| Úprava rozložení snímků                                            | 86       |
| Návrat k původnímu nastavení zástupných symbolů                    | 88       |
| Vytvoření vlastního rozložení snímku                               | 89       |
| Přejmenování rozložení snímku                                      | 90       |
| Odstranění rozložení snímku                                        | 90       |
| Předlohy                                                           | 91       |
| Zobrazení předlohy                                                 | 91       |
| Úprava předlohy snímků                                             | 91       |
| Vložení další předlohy snímků                                      | 92       |
| Přejmenování předlohy snímků                                       | 93       |
| Odstranění předlohy snímků                                         | 93       |
| Zákaz zobrazování objektů z předlohy snímků                        | 93       |
| Vlození objektu na všechny snímky prezentace                       | 94       |
| Uprava prediony podkladu                                           | 95       |

115

| Úprava předlohy poznámek                             | 97  |
|------------------------------------------------------|-----|
| Zavření předlohy                                     | 99  |
| Předloha osnovy                                      | 99  |
| Úprava vzhledu                                       | 99  |
| Velikost snímků                                      | 99  |
| Orientace snímků                                     | 100 |
| Mativy                                               | 100 |
| Nastavení motivu                                     | 100 |
| Úprava barev motivu                                  | 101 |
| Úprava písma motivu                                  | 102 |
| Úprava efektu motivu                                 | 103 |
| Uložení vlastního motivu                             | 104 |
| Pozadí                                               | 104 |
| Nastavení pozadí                                     | 105 |
| Volba výplně                                         | 106 |
| Úpravy obrázku na pozadí                             | 108 |
| Záhlaví a zápatí                                     | 110 |
| Vkládání dat do zápatí snímků                        | 110 |
| Vkládání dat do záhlaví a zápatí poznámek a podkladů | 111 |
| Odstranění záhlaví a zápatí                          | 112 |
| Formátování oblasti záhlaví a zápatí                 | 112 |
| Otázky a odpovědi                                    | 113 |
|                                                      |     |

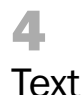

#### Vkládání a úpravy textu 116 Vkládání textu do předdefinovaných textových polí 116 Vložení vlastního textového pole 117 Psaní velkých písmen 117 Horní a dolní index 118 Vkládání speciálních symbolů 118 Vkládání znaků pomocí ASCII kódu 119 Změna pozice textového kurzoru 119 Označování textu 120 Kopírování a přesouvání textu 120 Odstraňování textu 121 Odstranění textového pole 121 Formátování písma 122 Volba písma 122 Velikost písma 122 Řez písma 123 123 Barva písma Další vlastnosti písma 124 Proložení znaků 125 Kopírování formátu písma 125 Formátování odstavců 125 Zarovnání odstavce 126 Odsazení odstavce 126 Řádkování 127 Vytvoření mezery před a za odstavcem 127 Sloupcová sazba 127 Vložení snímku s odrážkami 128 Vytvoření vlastního seznamu odrážek 128 Vytvoření víceúrovňového seznamu odrážek 129 Změna vzhledu odrážek 129 Vytvoření číslovaného seznamu 131 Změna vzhledu číslovaného seznamu 131 Záměna odrážkového seznamu za číslovaný a naopak 132 Zrušení odrážkového nebo číslovaného seznamu 132

| Úpravy textového pole                                                      | 132        |
|----------------------------------------------------------------------------|------------|
| Uznacovani textových poli<br>Určování viditelnosti a pořadí textových polí | 132        |
| Kopírování a přesouvání                                                    | 133        |
| Úprava pozice na snímku                                                    | 134        |
| Zarovnání textového pole                                                   | 135        |
| Změna velikosti                                                            | 136        |
| Zmena tvaru<br>Přiřazoní rvehlého stylu                                    | 136        |
| Nastavení výplně                                                           | 138        |
| Nastavení obrysu                                                           | 139        |
| Nastavení efektů                                                           | 141        |
| Možnosti přizpůsobení                                                      | 142        |
| Vyhledávání a nahrazování textu                                            | 144        |
| Vyhledávání textu                                                          | 144        |
| Nanrazovani textu                                                          | 144        |
| Jazyk a kontrola pravopisu                                                 | 145        |
| Nastaveni jazyka textu<br>Nastaveni výchozího jazyka                       | 145        |
| Nastavení a zrušení automatické kontroly pravopisu                         | 140        |
| Opravení červeně podtrženého slova                                         | 147        |
| Práce s uživatelským slovníkem pro kontrolu pravopisu                      | 148        |
| Vytvoření a přidání dalšího uživatelského slovníku                         | 149        |
| Nastaveni skryte kontroly pravopisu<br>Kontrola pravopisu na wžádání       | 150        |
|                                                                            | 151        |
| Práce se značkou automatických oprav                                       | <b>LJZ</b> |
| Doplnění a odstranění slova ze seznamu automatických oprav                 | 152        |
| Rozepsání zkratky do dlouhého názvu                                        | 153        |
| Automatické opravy pro vkládání speciálních symbolů                        | 154        |
| Speciální akce pro slova                                                   | 154        |
| Specifické úpravy textu                                                    | 155        |
| Vyhledání synonym                                                          | 155        |
| Vyniedani antonym<br>Volba jazyka pro překlad                              | 156        |
| Překlad textu do cizího jazvka                                             | 150        |
| Rychlý překlad textu do cizího jazyka                                      | 157        |
| Práce se zdroji informací                                                  | 158        |
| WordArt                                                                    | 158        |
| Vložení ozdobného textu                                                    | 158        |
| Dodatečné nastavení ozdobného textu                                        | 159        |
|                                                                            | 160        |
| Rovnice                                                                    | 161        |
| Vklauani preuvennovaných rovnice                                           | 162        |
| Změna formátu rovnice                                                      | 163        |
| Vložení normálního textu do rovnice                                        | 164        |
| Odstranění rovnice                                                         | 164        |
| Dynamický text                                                             | 164        |
| Vložení data a času                                                        | 165        |
| Vložení čísla snímku<br>Vložení čísal snímků do zápotí                     | 165        |
| Viozeni cisel snimku do zapali<br>Úprava formátu a umístění číslování      | 166        |
| Číslování snímků linak než od jedničky                                     | 167        |
| Poznámky přednášejícího                                                    | 167        |
| Vložení poznámky                                                           | 168        |
| Zvětšení prostoru pro psaní poznámek                                       | 168        |
| Formátování prostoru pro psaní poznámek                                    | 168        |
| Otázky a odpovědi                                                          | 169        |

| 5                  |  |
|--------------------|--|
| Obrázky a diagramy |  |

|                                                  | 170               |
|--------------------------------------------------|-------------------|
| Udrazky a Kliparty<br>Vložení obrázku ze souboru | <b>1/2</b><br>172 |
| Vložení výřezu obrazovky                         | 172               |
| Co je klipart                                    | 173               |
| Vložení klipartu                                 | 174               |
| Úpravy obrázků a klipartů                        | 175               |
| Odebrání pozadí                                  | 176               |
| Zaostření a rozostření                           | 177               |
| Úpravy kontrastu a jasu                          | 178               |
| Nastavení barev                                  | 179               |
| Prúhlednost                                      | 181               |
| Graficke efekty                                  | 182               |
| Obnova původního obrázku                         | 184               |
| Záměna obrázků                                   | 184               |
| Předdefinované styly                             | 184               |
| Ohraničení                                       | 185               |
| Efekty                                           | 185               |
| Rozložení                                        | 186               |
| Fotoalbum                                        | 187               |
| Vytvoření fotoalba                               | 187               |
| Volba rozložení alba                             | 188               |
| Uprava obrazku fotoalba                          | 189               |
| Nastaveni textových poli fotoalba                | 190               |
|                                                  | 191               |
| Vlastni graticke odjekty                         | <b>T</b> 9T       |
| VKIdudili Oprazcu<br>Záměna obrazce za jiný      | 191               |
| Změna tvaru obrazce                              | 192               |
| Vkládání textu do obrazce                        | 193               |
| Přizpůsobení tvaru množství textu                | 193               |
| Propojování obrazců pomocí čar                   | 194               |
| Styly obrazců                                    | 195               |
| Výplň obrazců                                    | 196               |
| Obrys obrazců                                    | 197               |
|                                                  | 198               |
| Dalsi upravy grafických objektu                  | 198               |
| Kopirovani a presouvani<br>Změna velikasti       | 199               |
| Οříznutí                                         | 200               |
| Změna pozice                                     | 203               |
| Zarovnání                                        | 204               |
| Zobrazení vodítek                                | 204               |
| Přichytávání objektů k mřížce                    | 205               |
| Přichytávání objektů k jiným objektům            | 206               |
| Seskupování objektů                              | 206               |
| Utoceni<br>Změna nařadí                          | 207               |
| ViditeInost                                      | 207<br>208        |
| Nadramy                                          | 200               |
| Vložení snímku s diagramem                       | 209               |
| Převod obrázku na diagram                        | 203               |
| Převod textu na diagram                          | 211               |
| Převod diagramu na text                          | 212               |
| Formátování diagramu                             | 212               |
| Změna rozložení                                  | 213               |
| Uprava struktury                                 | 214               |
| Otázky a odpovědi                                | 215               |

| 6                                                                                                    |                                                                                                    |
|----------------------------------------------------------------------------------------------------|----------------------------------------------------------------------------------------------------|
| Tabulky                                                                                                    | 217                                                                                                   |
| Vytvoření tabulky<br>Vložení snímku s tabulkou<br>Vložení tabulky na snímek<br>Vložení tabulky kreslením<br>Vložení tabulky Excelu<br>Vkládání údajů do tabulky<br>Pohyb v tabulce                                                         | <b>218</b><br>218<br>219<br>220<br>221<br>222<br>222                                                  |
| Úprava struktury tabulky<br>Změna pozice a rozměrů<br>Označování buněk<br>Přidání řádků a sloupců<br>Odstranění řádků a sloupců<br>Změna velikosti buněk<br>Sloučení buněk<br>Rozdělení buněk<br>Přesun a kopírování<br>Odstranění tabulky | <b>223</b><br>223<br>224<br>224<br>225<br>225<br>225<br>226<br>226<br>226<br>226<br>226<br>226<br>226 |
| Formátování tabulky<br>Zarovnání obsahu buněk<br>Změna orientace textu<br>Nastavení okrajů buňky<br>Styly tabulky<br>Další možnosti stylů tabulek<br>Rychlé styly textu<br>Otázky a odpovědi                                               | <b>227</b><br>227<br>228<br>228<br>229<br>229<br>229<br>230<br><b>231</b>                             |

# **7** Grafy

| Grafy                                      | 233 |  |
|--------------------------------------------|-----|--|
| Vytvoření grafu                            | 234 |  |
| Vytvoření grafu v programu PowerPoint      | 234 |  |
| Volba typu grafu                           | 235 |  |
| Zadávání vstupních dat                     | 236 |  |
| Vytvoření a použití šablony grafu          | 236 |  |
| Vloženi gratu z Excelu do prezentace       | 237 |  |
| Aktualizace gratu viozeneno z Excelu       | 238 |  |
| Uprava struktury grafu                     | 239 |  |
| Záměna řádků a sloupců                     | 239 |  |
| Přidávání a odebírání datových řad         | 240 |  |
| Dodatečna změna typu grafu                 | 240 |  |
| Zmena typu pouze pro nekterou datovou radu | 241 |  |
|                                            | 242 |  |
| Uprava rozlozeni grafu                     | 242 |  |
| Označování určitých částí grafu            | 242 |  |
| Vkládáni dalších objektů do grafu          | 243 |  |
| Zobrazeni nazvu gratu                      | 243 |  |
| Prace s osanni granu                       | 244 |  |
| Zohrazení popisků os                       | 244 |  |
| Zobrazení jegendy                          | 243 |  |
| Zobrazení popisků dat                      | 246 |  |
| Zobrazení tabulky dat                      | 247 |  |
| Zobrazení mřížky                           | 247 |  |
| Práce s prostorovým grafem                 | 248 |  |
| Úprava vzhledu grafu                       | 248 |  |

| Otázky a odpovědi           | 255 |
|-----------------------------|-----|
| Chybové úsečky              | 255 |
| Sloupce vzrůstu a poklesu   | 254 |
| Spojnice extrémů            | 254 |
| Vynášecí čáry               | 254 |
| Doplnění klouzavého průměru | 253 |
| Formátování spojnice trendu | 252 |
| Doplnění trendu vývoje      | 252 |
| Analýzy v grafu             | 252 |
| Formátování pozadí          | 251 |
| Formátování částí grafu     | 250 |
| Aplikování rychlého stylu   | 249 |
| Úprava velikosti grafu      | 249 |
|                             |     |

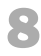

#### Multimédia

| Vložení zvuku                                                      | 258        |
|--------------------------------------------------------------------|------------|
| Vložení zvukového klipartu                                         | 258        |
| Vložení zvuku ze souboru<br>Záznam vloztního zvuku                 | 259        |
|                                                                    | 260        |
| Prace s ikonou zvuku                                               | 260        |
| FOITIdlování kony zvuku<br>Konírování a přesouvání ikony zvuku     | 260        |
| Skrytí ikony zvuku během promítání                                 | 262        |
| Úpravy zvuku                                                       | 262        |
| Zesilování a zeslabování zvuku                                     | 262        |
| Střih zvuku                                                        | 262        |
| Vytvoření záložky zvuku                                            | 263        |
| Přesun na záložku během přehrávání                                 | 263        |
|                                                                    | 264        |
| Přiřazení zvuku objektu                                            | 264        |
| Přiřazení zvuku objektu ve formě akce                              | 264        |
| Přířazení zvuku animačnímu efektu<br>Zvuk přířazení podpiou opímku | 265        |
| Zvuk prirazeny naopisu snimku<br>Přířazení zvuku přechodu snímku   | 200        |
| Snaučtání a nřahrávání zvuku                                       | 201<br>967 |
| Vyzkoušení zvuku pelo skladby                                      | 207        |
| Nastavení hlasitosti                                               | 269        |
| Možnosti spuštění zvuku                                            | 269        |
| Nastavení začátku zvuku                                            | 271        |
| Nastavení zpoždění zvuku                                           | 271        |
| Více zvuků na jednom snímku                                        | 272        |
| Opakovane prehravani zvuku                                         | 272        |
| Zastaveni prehravani zvuku                                         | 272        |
| Nastaveni konce prehravani                                         | 273        |
| Nastaveni doby trvani zvuku<br>Odetranční zvuku                    | 273        |
| Mluvoný komontóř                                                   | 274<br>974 |
| Záznam mluveného komentáře                                         | 214        |
| Blokování mluveného komentáře během projekce                       | 274        |
| Odstranění mluveného komentáře                                     | 276        |
| Vložení videoklinu                                                 | 276        |
| Vložení videoklipu ze souboru                                      | 277        |
| Vložení snímku s videoklipem                                       | 277        |
| Vložení videoklipartu                                              | 278        |
| Vložení videoklipu z webu                                          | 279        |
| Formátování a úpravy videoklipu                                    | 279        |
| Vložení úvodního snímku                                            | 280        |
| odrobná uživatelská příručka                                       | 11         |

257

| Volba stylu videoklipu                               | 280 |
|------------------------------------------------------|-----|
| Nastavení postupného roztmívání a stmívání           | 281 |
| Střih videoklipu                                     | 281 |
| Práce se záložkami                                   | 282 |
| Nastavení přehrávání videoklipu                      | 282 |
| Vyzkoušení videoklipu                                | 282 |
| Nastavení hlasitosti                                 | 283 |
| Možnosti spouštění videoklipu                        | 283 |
| Nastavení přehrávání videoklipu                      | 283 |
| Společné přehrávání zvuku a videa                    | 284 |
| Zpožděné spuštění videoklipu                         | 284 |
| Spuštění videoklipu klepnutím na jiný objekt         | 285 |
| Vložené a propojené objekty                          | 285 |
| Vložení a propojení objektu                          | 286 |
| Vytvoření nového objektu                             | 287 |
| Úpravy vložených a propojených objektů               | 287 |
| Aktualizace propojeného objektu                      | 288 |
| Změna zdrojového souboru                             | 288 |
| Zrušení propojení mezi objektem a zdrojovým souborem | 289 |
| Nastavení multimédií v zobrazení Backstage           | 289 |
| Optimalizace kompatibility médií                     | 289 |
| Nastavení velikosti a výkonu multimédií              | 290 |
| Otázky a odpovědi                                    | 291 |

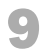

#### Animace a interakce

294 Animace přechodu na snímek Přidání přechodu na snímek 294 295 Náhled nastaveného přechodu Nastavení rychlosti přechodu 295 295 Nastavení zvuku přechodu Možnosti spouštění přechodu 296 Odebrání přechodu na snímek 296 297 Animace objektů Nastavení animačního efektu 297 Přidání dalších animačních efektů 298 Úpravy animačních efektů 299 Kopírování animačních efektů 300 Náhled animace 301 Blokování animace během projekce 301 Odebrání animačního efektu 301 Časování animací 302 Spouštění animačních efektů 302 Spuštění animace klepnutím na jiný objekt 303 Změna pořadí animací 303 304 Nastavení délky a rychlosti animačního efektu 305 Nastavení zpoždění animačního efektu Práce s časovou osou 305 Opakování animačního efektu 306 306 Dráhy pohybu 306 Vytvoření dráhy pohybu 307 Změna rozměrů dráhy pohybu 308 Úprava tvaru dráhy Záměna existující dráhy za jinou 309 Pokročilé vlastnosti dráhy pohybu 309 Vytvoření vlastní dráhy pohybu 310 311 Animace textu Animace textu po částech 311

293

|                                                              | 21.0       |
|--------------------------------------------------------------|------------|
| Animace vsech odstavcu najednou<br>Animace visečrevčev textu | 312        |
| Animace viceurovnoveno textu                                 | 3L3<br>212 |
|                                                              | 313        |
| Animace grafu                                                | 314        |
| Animace diagramu                                             | 315        |
| Hypertextové odkazy                                          | 316        |
| Vytvoření odkazu na soubor                                   | 316        |
| Vytvoření odkazu na webovou stránku                          | 317        |
| Odkaz pro vytvoření e-mailové zprávy                         | 317        |
| Odkaz pro vytvoření nového dokumentu                         | 318        |
| Odkaz na jiné místo v prezentaci                             | 318        |
| Vytvoření dynamického obsahu                                 | 319        |
| Vytvoření odkazu pomocí akce                                 | 319        |
| Aktivace hypertextového odkazu                               | 320        |
| Úprava hypertextového odkazu                                 | 320        |
| Akce 320                                                     |            |
| Vložení tlačítka akce                                        | 321        |
| Tlačítka akcí v předloze snímků                              | 321        |
| Úprava tlačítek akcí                                         | 322        |
| Přiřazení akce                                               | 322        |
| Úprava a odebrání akce                                       | 323        |
| Otázky a odpovědi                                            | 323        |

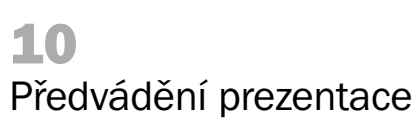

| 325                                                                       |  |
|---------------------------------------------------------------------------|--|
| <b>326</b><br>326<br>327<br>327                                           |  |
| <b>328</b><br>328<br>329<br>330                                           |  |
| <b>331</b><br>332<br>332<br>333<br>333<br>334<br>334<br><b>335</b><br>335 |  |
| 336<br>337<br>337<br>337<br>338<br>338<br>339<br>339                      |  |
| 340<br>341<br>341<br>341<br>342<br>343<br>343<br>343<br>343               |  |
|                                                                           |  |

| Automatická projekce                        | 344 |
|---------------------------------------------|-----|
| Nastavení automatické projekce              | 344 |
| Nastavení časování snímků zkušební projekcí | 345 |
| Ruční nastavení časování snímků             | 346 |
| Opakování automatické projekce              | 346 |
| Dočasné vypnutí nastaveného časování snímků | 347 |
| Odstranění nastaveného časování             | 347 |
| Otázky a odpovědi                           | 347 |

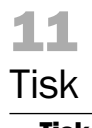

| īsk                                          | 349 |
|----------------------------------------------|-----|
| Tisk snímků                                  | 350 |
| Výběr snímků pro tisk                        | 350 |
| Náhled a tisk v zobrazení Backstage          | 350 |
| Zadání parametrů tisku                       | 351 |
| Tisk podkladů                                | 353 |
| Odeslání podkladů do aplikace Microsoft Word | 355 |
| Tisk poznámek                                | 356 |
| Tisk osnovy                                  | 357 |
| Otázky a odpovědi                            | 357 |

| 12                                                                                                    |                                                      |
|----------------------------------------------------------------------------------------------------|------------------------------------------------------|
| Publikování a spolupráce                                                                                                    | 359                                                  |
| Komentáře a poznámky k objektům<br>Vložení komentáře k objektu<br>Úpravy a odstranění komentáře<br>Dočasné skrytí značek komentářů<br>Změna uživatele v komentářích<br>Poznámky propojené s aplikací OneNote                                                                              | <b>360</b><br>360<br>360<br>361<br>361<br>361<br>362 |
| Kontrola a zabezpečení<br>Porovnání dvou prezentací<br>Správa verzí<br>Nastavení oprávnění<br>Příprava prezentace na sdílení                                                                                                    | <b>363</b><br>363<br>364<br>365<br>366               |
| <b>Knihovny snímků</b><br>Ukládání do knihovny snímků<br>Vkládání snímků z knihovny do prezentace<br>Kontrola aktualizace snímků z knihovny                                                                                                    | <b>367</b><br>367<br>368<br>368                      |
| Nabídka služeb SkyDrive a Office Web Apps<br>Aktivace datového úložiště<br>Nahrání prezentace do úložiště na webu<br>Ukládání prezentace na web z programu PowerPoint<br>Sdílení prezentace na webu<br>Otevření prezentace v PowerPoint Web App<br>Úprava prezentace v PowerPoint Web App | <b>369</b><br>369<br>370<br>371<br>371<br>372<br>373 |
| Otázky a odpovědi                                                                                                    | 375                                                  |
| Přílohy                                                                                                    | 377                                                  |
| Novinky verze 2010<br>Klávesové zkratky<br>Mapa ovládání                                                                                                    | 378<br>383<br>387                                    |

# Úvodem

Program Microsoft PowerPoint 2010, který je součástí kancelářské sady aplikací Microsoft Office 2010, vám umožní vytvářet, měnit, spravovat, sdílet a promítat prezentace dat. Nová verze programu obsahuje upravené uživatelské rozhraní v podobě patentovaného zobrazení Backstage<sup>™</sup>, ale také mnoho nových nástrojů. Ty vám pomohou efektivně formátovat grafické a multimediální objekty a přispějí k vytvoření vizuálně poutavých prezentací.

Funkčně omezenou verzi programu Microsoft PowerPoint 2010 můžete nyní nově využívat také na Internetu. Služba PowerPoint Web App má podobné uživatelské rozhraní a umožní vám vytvářet a upravovat prezentace on-line v okně vašeho webového prohlížeče.

Kniha je určena všem uživatelům, kteří mají zájem se s programem Microsoft PowerPoint 2010 blíže seznámit. Nemusíte mít znalost starších verzí tohoto programu ani schopnost pracovat v jiných editorech pro tvorbu prezentací. Tato kniha, na rozdíl od základních příruček, podává hlubší rozbor problematiky a popisuje detailní postupy, které ocení nejen začátečníci, ale i pokročilí uživatelé. Formou názorných postupů vás uvede do problematiky tvorby počítačových prezentací a umožní vám využívat bohaté funkce programu.

Cílem této knihy není pouhý popis uživatelského rozhraní, ale chce také poskytnout čtenáři návod pro každou jednotlivou činnost, kterou by mohl při své práci potřebovat.

Proto zde kromě základního textu, logicky členěného do kapitol podle tématu, naleznete také poznámky, zajímavé tipy a důležitá upozornění. Tyto speciální odstavce jsou v textu indikovány grafickými ikonami Poznámka, Tip a Důležité. Neméně důležité jsou také přílohy s přehledem klávesových zkratek, novinkami verze 2010 a mapou ovládání, která usnadní přechod na novou verzi zejména uživatelům, kteří si již zvykli pracovat ve starších verzích programu PowerPoint. Určité téma lze vyhledat buď podle obsahu, nebo vyhledáním hesla v rejstříku, který se nachází v závěru knihy.

Nadpisy kapitol jsou členěny podle úrovní. Běžný výkladový text je psán obyčejným písmem, položky uživatelského rozhraní jsou zvýrazněny tučným řezem písma, webové, e-mailové a místní adresy, důležité pojmy a uživatelsky vytvářené objekty (např. názvy souboru) jsou zvýrazněny kurzivou. Každá tabulka a obrázek jsou doplněny samostatným titulkem, který stručně charakterizuje jejich obsah. Pokud je někde potřeba najednou stisknout kombinaci kláves, jsou klávesy uvedeny v pořadí jejich stisku a mezi nimi je vložen znak + (plus).

Doufám, že kniha, kterou právě držíte v ruce, odpoví na všechny vaše dotazy a bude užitečným pomocníkem při prezentaci vašich dat. Přeji vám mnoho úspěchu při práci s programem Microsoft PowerPoint 2010.

Květen 2010

Jana Andrýsková jana.andryskova@gmail.com

### Konvence použité v knize

V celé příručce je použito toto grafické odlišení: **Tučné písmo** Položky uživatelského rozhraní a důležité výrazy *Kurzivové písmo* Webové, místní a e-mailové adresy

Speciální symboly:

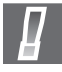

Důležité informace a upozornění na možná úskalí, která by neměla ujít vaší pozornosti.

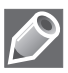

Doplňující, rozšiřující informace a poznámky.

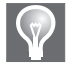

Postupy, klávesové zkratky nebo funkce, díky kterým bude vaše práce bohatší a rychlejší.

# 1

# Uživatelské prostředí

#### V této kapitole:

Úprava a ovládání uživatelského prostředí Zobrazení Backstage Práce se schránkou systému Office Použití nápovědy Otázky a odpovědi Úvodní kapitola vás detailněji seznámí s uživatelským prostředím aplikace Microsoft Power-Point 2010 a metodami, jak jej ovládat. Na úvod uveďme pouze pár slov o novém programovém balíku Microsoft Office 2010.

Instalace je k dispozici buď v 32bitové, nebo 64bitové verzi. Všechny aplikace programového balíku působí jednotně, proto je pro uživatele snadné se v jejich prostředí orientovat. Základem ovládání je pás karet, který má oproti minulé verzi jednodušší a přehlednější uspořádání. Místo tlačítka Office zde naleznete novou kartu Soubor, která otevírá zcela nové zobrazení Backstage, kterému je věnována samostatná kapitola. S daty můžete pracovat nejenom v počítači, ale také v telefonu či webovém prohlížeči. Ve všech aplikacích lze využívat bohatou podporu multimédií (např. galerie SmartArt, nové možnosti editace statických obrázků i videa).

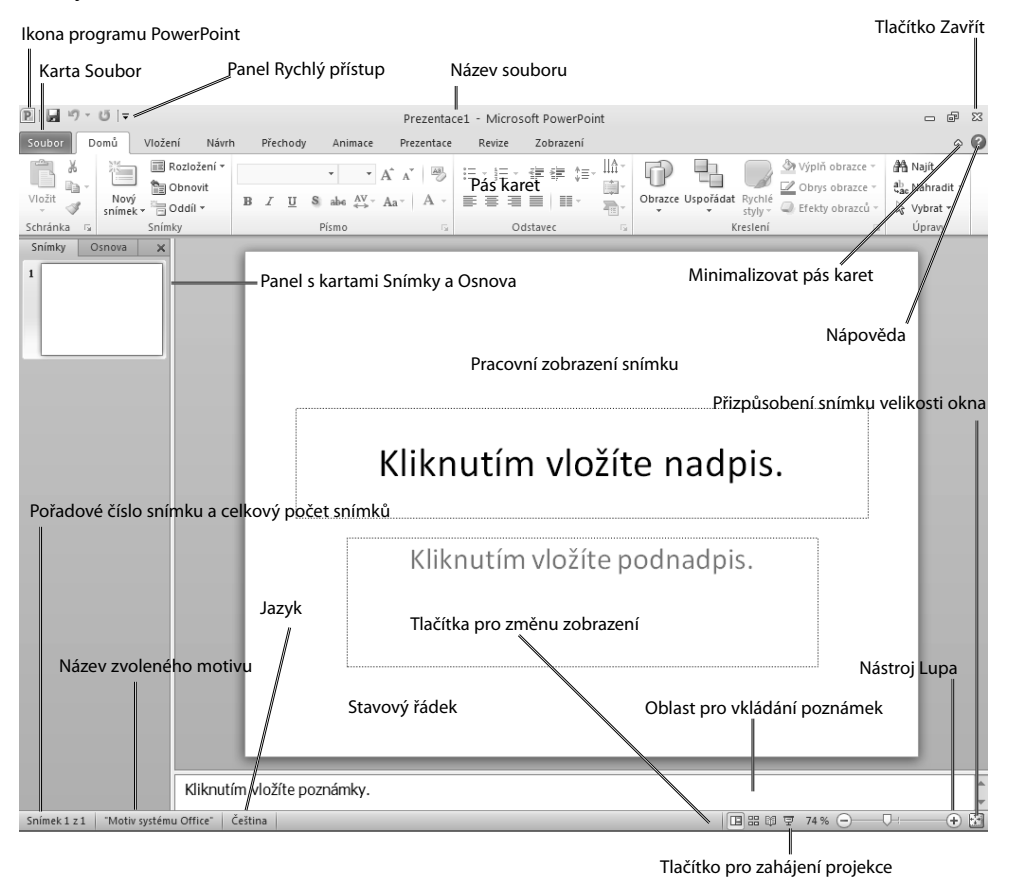

Obrázek 1.1: Popis okna aplikace

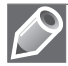

**Poznámka:** Novinky, kterými je vybavena aplikace Microsoft PowerPoint 2010, jsou popsány v samostatné kapitole **Novinky verze 2010**.

## Úprava a ovládání uživatelského prostředí

Spuštěním aplikace Microsoft PowerPoint 2010 otevřete v normálním zobrazení okno s uživatelským rozhraním programu, které bude obsahovat prázdnou prezentaci s jediným (úvodním) snímkem.

#### Popis okna aplikace

V horní části okna aplikace je uprostřed zobrazen název souboru, jeho formát v podobě přípony a také název aplikace. V levém horním rohu okna aplikace je umístěna ikona programu Microsoft PowerPoint 2010. Pokud na ni klepnete myší, zobrazí se nabídka s následujícími příkazy: **Obnovit, Přesunout, Velikost, Minimalizovat, Maximalizovat** a **Zavřít**. Podle stavu, ve kterém se okno aplikace právě nachází, mohou být některé příkazy v nabídce nedostupné (např. není možné upravit velikost maximalizovaného okna).

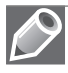

**Poznámka:** Příkazy **Minimalizovat**, **Maximalizovat** (příp. **Obnovení z maximalizace**) a **Zavřít** naleznete také v podobě tlačítek v pravém horním rohu okna aplikace.

#### Panel nástrojů Rychlý přístup

Ve výchozím stavu je v levém horním rohu okna aplikace, vpravo od ikony programu, umístěn také panel nástrojů Rychlý přístup. Obsahuje často používaná tlačítka **Uložit, Zpět** a **Opakovat** pro práci se souborem a dále pak tlačítko **Přizpůsobit panel nástrojů Rychlý přístup**. Tímto tlačítkem zobrazíte nabídku příkazů, pomocí kterých lze upravit vlastnosti tohoto panelu.

| P   🖌 | 19 - | Ű | Ŧ |
|-------|------|---|---|
|-------|------|---|---|

**Obrázek 1.2:** Ikona programu a panel nástrojů Rychlý přístup

#### Pás karet

Bezprostředně pod ikonou programu a panelem Rychlý přístup se nachází tzv. pás karet. Je určen pro rychlý a snadný přístup k potřebným nástrojům aplikace Microsoft PowerPoint 2010, které jsou zde uspořádány do logických skupin (tzv. karet) podle účelu použití.

Kromě hlavních karet **Soubor**, **Vložení**, **Návrh**, **Přechody**, **Animace**, **Prezentace**, **Revize** a **Zobrazení** se na pásu karet v průběhu vaší práce dočasně zobrazují také další karty nástrojů určené zejména pro práci s konkrétními objekty (např. karta **Formát** s formátovacími nástroji). Tyto karty se na pásu interaktivně objeví poté, co určitý objekt (např. obrázek, textové pole, graf atd.) označíte myší.

| פן פֿי י ט  ∓    |                                       | PI                                                                                                    | rezentace1 - Micro | osoft PowerPoint           |                          |                                                                                              |                       | e X   |
|------------------|---------------------------------------|----------------------------------------------------------------------------------------------------|--------------------|----------------------------|--------------------------|----------------------------------------------------------------------------------------------|-----------------------|-------|
| Soubor Domů Vlož | ení Návrh                             | Přechody Animace Pre                                                                                                    | ezentace Revize    | Zobrazení                  |                          |                                                                                              |                       | ^ ?   |
| Vložit<br>Vložit | Rozložení +<br>  Obnovit<br>  Oddíl + | $\begin{array}{c c} & \bullet & \bullet \\ \hline & \bullet & \bullet \\ \hline \mathcal{I} & \underline{U} & \mathbf{S} & abs & \overset{\mathrm{AV}}{\leftrightarrow} & Aa^{\vee} \\ \end{array}$ |                    | · 建建 集· <sup>Ш.</sup><br>■ | Obrazce Uspořádat Rychlé | <ul> <li>∑ Výplň obrazce ×</li> <li>✓ Obrys obrazce ×</li> <li>✓ Efekty obrazců ×</li> </ul> | ab Najît<br>ac Nahrad | lit • |
| Schránka 🛱 Snír  | mky                                   | Písmo                                                                                                    | G (                | Ddstavec 🖙                 | Kreslení                 | Fa.                                                                                          | Úpravy                |       |

Obrázek 1.3: Pás karet

Každá karta je rozdělena do několika skupin s vlastním názvem. Ve skupinách naleznete zejména následující nástroje:

- Tlačítka s ikonou (příp. s popiskem) pro rychlé spuštění příkazu.
- Tlačítka s ikonou (příp. s popiskem) a šipkou, která zobrazují rozevírací seznam příkazů.
- Některé skupiny obsahují v pravém dolním rohu tlačítko se šipkou (tzv. spouštěč dialogového okna – např. skupina Písmo na kartě Domů). Jeho úlohou je otevřít samostatné dialogové okno s širší nabídkou nástrojů.
- Další prvky, jako jsou zaškrtávací políčka, rozbalovací seznamy, číselníky atd.

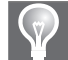

**Tip:** Pokud si nejste jisti úlohou nějakého nástroje na pásu karet (např. tlačítka s ikonou), najeďte na něj kurzorem myši. Poblíž se zobrazí titulek s jeho popisem.

Není jedno, kterým tlačítkem myši klepnete na zvolenou položku pásu karet. Levé tlačítko myši vykoná příkaz dané položky, pravé tlačítko myši zobrazí místní nabídku příkazů:

| Příkaz                                                    | Akce                                                                                                    |
|-----------------------------------------------------------|----------------------------------------------------------------------------------------------------|
| Přidat na panel nástrojů Rychlý přístup                   | Tímto příkazem zobrazíte daný nástroj na panelu Rychlý<br>přístup.                                                                                  |
| Přizpůsobit panel nástrojů Rychlý přístup                 | Příkaz otevře dialogové okno <b>Možnosti aplikace Power-<br/>Point</b> , ve kterém můžete upravit nástroje zobrazované na<br>panelu Rychlý přístup. |
| Zobrazit panel nástrojů Rychlý přístup pod<br>pásem karet | Příkaz změní umístění panelu Rychlý přístup.                                                                                                    |
| Přizpůsobit pás karet                                     | Příkaz otevře dialogové okno <b>Možnosti aplikace Power-<br/>Point</b> , ve kterém můžete upravit nástroje zobrazované na<br>pásu karet.            |
| Minimalizovat pás karet                                   | Tímto příkazem zobrazíte na pásu pouze názvy jednotlivých karet.                                                                                    |
|                                                           |                                                                                                    |

#### Tabulka 1.1: Seznam příkazů místní nabídky

Pravým tlačítkem myši lze zobrazit nabídku místních příkazů také klepnutím na jakýkoli název skupiny.

#### Karta Soubor

Mezi všemi kartami má zvláštní postavení první karta **Soubor**, která je zvýrazněna červenou barvou. Tato karta v podstatě nahra-

Přid<u>a</u>t na panel nástrojů Rychlý přístup <u>P</u>řizpůsobit panel nástrojů Rychlý přístup... <u>Z</u>obrazit panel nástrojů Rychlý přístup pod pásem karet <u>P</u>řizpůsobit pás karet... Mi<u>n</u>imalizovat pás karet

Obrázek 1.4: Místní nabídka příkazů pro pás karet

zuje v programu Microsoft PowerPoint 2010 tlačítko Office, kterým disponovala předchozí verze 2007 tohoto programu. Úkolem této karty je otevřít tzv. zobrazení Backstage, ve kterém můžete otevírat novou prezentaci podle šablony, nastavovat její sdílení nebo ji upravit do konečné podoby pro publikování či tisk.

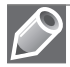

Poznámka: O tom, jak pracovat v zobrazení Backstage, se dočtete v samostatné kapitole Zobrazení Backstage.

Vpravo nad pásem karet naleznete navíc dvě nenápadná tlačítka:

- Minimalizovat pás karet jednotlivé karty se budou na pásu karet zobrazovat v minimalistické podobě jen se svým názvem.
- Nápověda pro Microsoft PowerPoint otevře samostatné dialogové okno s nápovědou k programu.

#### Pracovní prostředí

Největší plochu okna aplikace zabírá pracovní zobrazení prezentace, které je pomocí příček rozděleno do tří oblastí:

- Vlevo se nachází oblast s kartami Snímky a Osnova, které zobrazují buď miniatury snímků, či osnovu prezentace (viz dále).
- Uprostřed se nachází oblast, která zobrazuje snímek a jeho obsah.
- Dole je umístěna oblast s textem "Kliknutím vložíte poznámky." pro vkládání poznámek.

Součástí pracovního prostředí je také svislý posuvník, který se objeví po pravé straně snímku u prezentací, které obsahují více než jeden snímek. Jezdec posuvníku je možné přesouvat nahoru či dolů buď myší, nebo šipkami zobrazenými v jeho horní a dolní části. Tím se budete přesouvat po jednotlivých snímcích prezentace. Během tažení jezdce vám program v titulku zobrazí pořadové číslo snímku, celkový počet snímků a název snímku.

Tlačítka s dvojitou šipkou pod svislým posuvníkem nabízejí možnost přesunout se na **Předchozí snímek** či **Následující snímek** prezentace. V případě velmi malých rozměrů okna aplikace se automaticky zobrazí také vodorovný posuvník.

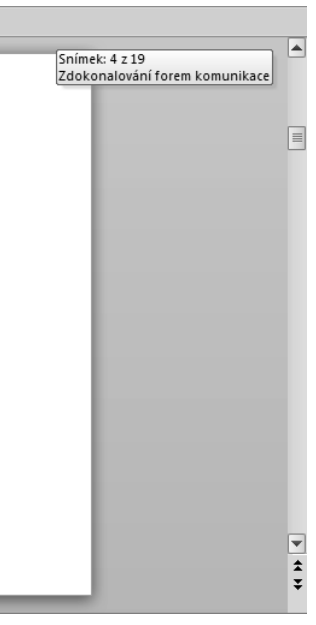

**Obrázek 1.5:** Titulek zobrazený během tažení jezdce posuvníku

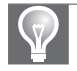

**Tip:** Velikost jednotlivých oblastí můžete rychle upravit tak, že kurzorem myši ve tvaru dvojité čáry a šipek uchopíte dělící příčku mezi oblastmi a přetáhnete ji na jinou pozici.

| Snímky Osnova X | Kliknutím vložíte nadpis. |                                                                                                    |
|-----------------|---------------------------|----------------------------------------------------------------------------------------------------|
| 2               | Kliknutím vložíte text.   |                                                                                                    |
|                 |                           | =                                                                                                    |
|                 |                           | The second second secon |
| Kliknutín       | n vložíte poznámky.       | ,<br>,                                                                                                    |

Obrázek 1.6: Oblasti pracovního prostředí

#### Stavový řádek

Stavový řádek se ve většině aplikací nachází v dolní části okna. V programu Microsoft Power-Point 2010 na něm naleznete nejdůležitější informace a ovládací prvky. Konkrétně se jedná o (v zobrazení zleva doprava):

- pořadové číslo aktuálního snímků a celkový počet snímků,
- název zvoleného motivu (viz dále),
- tlačítko pro kontrolu pravopisných chyb,
- indikátor nastaveného jazyka prezentace,
- tlačítka pro rychlou změnu zobrazení (Normální, Řazení snímků a Zobrazení pro čtení),
- tlačítko Prezentace pro rychlé spuštění projekce,
- tlačítko Úroveň přiblížení, které zobrazuje velikost zobrazení v procentech a otevírá dialogové okno Lupa,
- vodorovný posuvník Lupa pro rychlou úpravu velikosti zobrazení s tlačítka minus (Oddálit) a plus (Přiblížit),
- tlačítko pro rychlé přizpůsobení snímku velikosti okna (oblasti s pracovním náhledem snímku).

Snímek 7 z 19 "Motiv systému Office" Čeština

🖪 # 🛱 😨 73 % 🖂 – 🖓 🛨

Obrázek 1.7: Stavový řádek

#### Přemístění panelu Rychlý přístup

Panel Rychlý přístup je ve výchozím stavu umístěn v levém horním rohu okna aplikace. Jeho pozici však můžete změnit a celý panel přesunout pod pás karet. Na panelu nástrojů Rychlý přístup klepněte na tlačítko **Přizpůsobit panel nástrojů Rychlý přístup** a v rozbaleném seznamu zvolte příkaz **Zobrazit pod pásem karet**.

#### Přizpůsobení panelu Rychlý přístup

Ve výchozím stavu obsahuje panel Rychlý přístup pouze čtyři tlačítka (Uložit, Zpět, Opakovat a Přizpůsobit panel nástrojů Rychlý přístup). Další tlačítka na něj můžete podle potřeby sami přidávat.

Klepněte na tlačítko se šipkou **Přizpůsobit panel nástrojů Rychlý přístup** a v rozbaleném seznamu klepněte myší na příkaz, který si přejete v podobě tlačítka zobrazit na panelu Rychlý přístup. K dispozici máte následující příkazy: **Nový**, **Otevřít**, **E-mail**, **Rychlý tisk**, **Náhled a tisk**, **Pravopis**, **Prezentace od začátku** a **Otevřít poslední soubor**.

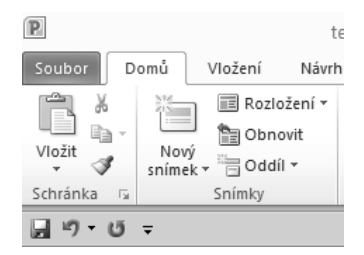

**Obrázek 1.8:** Panel Rychlý přístup zobrazený pod pásem karet

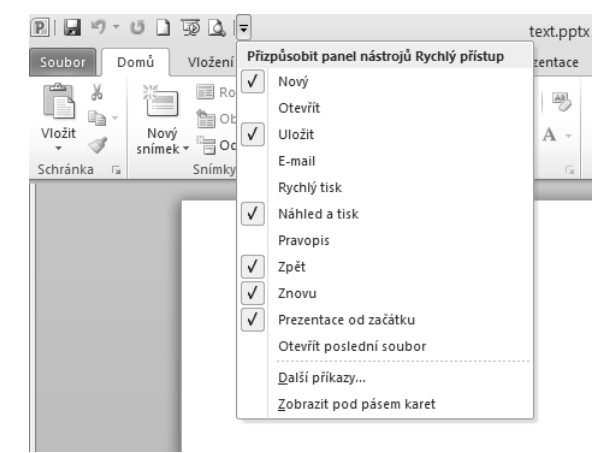

Obrázek 1.9: Nabídka příkazů panelu Rychlý přístup

**Tip:** Chcete-li rychle přidat nějaký nástroj či skupinu pásu karet na panel Rychlý přístup, klepněte na danou položku pravým tlačítkem myši a v rozbalené nabídce zvolte příkaz **Přidat na panel nástrojů Rychlý přístup**.

#### Rozšíření panelu Rychlý přístup o další nástroje

Nabídka tlačítka **Přizpůsobit panel Rychlý přístup** obsahuje jen omezené množství nástrojů, které lze na tomto panelu zobrazovat. Pokud potřebujete na panel Rychlý přístup přidat nástroje, které tato nabídka (ani pás karet) neobsahuje, postupujte podle následujících kroků:

- **1.** Na panelu Rychlý přístup klepněte na tlačítko **Přizpůsobit panel nástrojů Rychlý pří**stup.
- 2. V rozbalené nabídce zvolte příkaz Další příkazy.
- **3.** Otevře se dialogové okno **Možnosti aplikace PowerPoint**, které je rozděleno na dvě části, mezi kterými můžete nástroje přesouvat.

- Klepněte na šipku u seznamu Zvolit příkazy z a v rozbalené nabídce vyberte tematickou skupinu nástrojů (doporučujeme zejména sadu nástrojů Příkazy mimo pás karet).
- V poli pod tímto seznamem označte myší položku konkrétního nástroje, který chcete zobrazit na panelu rychlého přístupu.
- Klepnutím na tlačítko Přidat přesunete nástroj do seznamu vpravo, který obsahuje nástroje skutečně zobrazované na panelu Rychlý přístup.
- V jeho pravé části se nacházejí dvě tlačítka (Nahoru a Dolů), pomocí kterých upravte pořadí nástrojů, v jakém se budou na panelu Rychlý přístup zobrazovat.
- 8. V seznamu Přizpůsobit panel nástrojů Rychlý přístup můžete navíc určit, zda mají být přidávané nástroje k dispozici Pro všechny dokumenty (výchozí), nebo pouze pro aktuálně otevřený soubor.
- 9. Chcete-li nastavení panelu Rychlý přístup vrátit do původního stavu, klepněte v části Vlastní nastavení na tlačítko Obnovit a v rozbaleném seznamu zvolte příkaz Obnovit pouze panel nástrojů Rychlý přístup (příp. Obnovit veškeré vlastní nastavení).

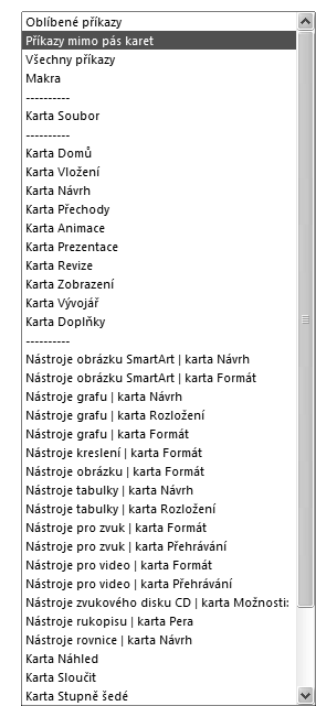

**Obrázek 1.10:** Položky seznamu Zvolit příkazy z

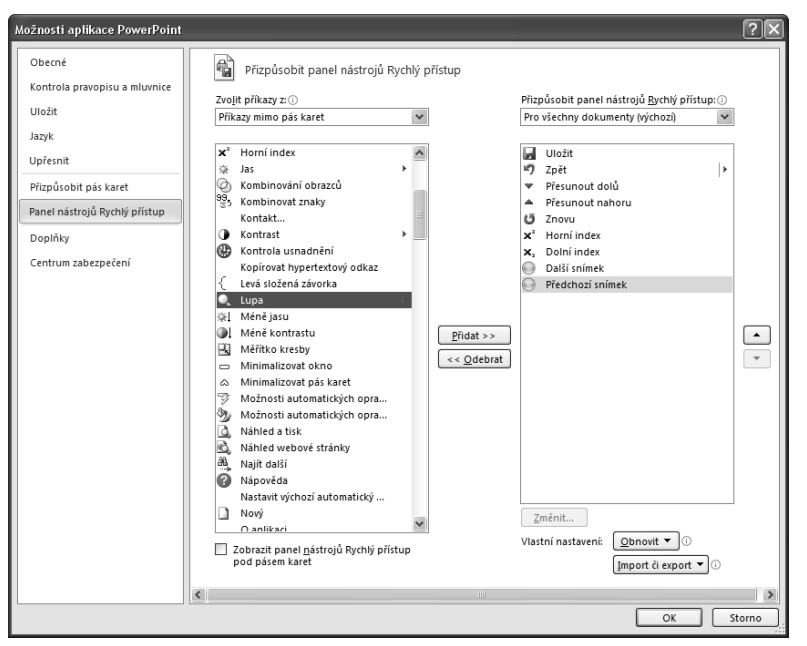

Obrázek 1.11: Dialogové okno Možnosti aplikace PowerPoint

- Tlačítkem Import či export pak můžete nastavení pásu karet a panelu Rychlý přístup uložit do souboru, který lze přenést na jiný počítač.
- 11. Nastavení dialogového okna potvrď te klepnutím na tlačítko OK.

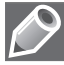

Poznámka: Chcete-li z panelu Rychlý přístup naopak některé nástroje odebrat, označte v dialogu Možnosti aplikace PowerPoint příslušnou položku nástroje v pravém seznamu a klepněte na tlačítko Odebrat.

#### Minimalizování pásu karet

Pás karet je základní charakteristikou aplikací programového balíku Microsoft Office již od verze 2007. Přestože obsahuje řadu nástrojů uspořádaných do skupin, může se někomu zdát, že zabírá příliš mnoho místa. V tom případě je možné ho minimalizovat.

Vpravo nad pásem karet se nachází tlačítko se šipkou **Minimalizovat pás karet**. Pokud na něj klepnete myší, zobrazíte na pásu pouze názvy karet. Stejným tlačítkem vrátíte pás karet do původního stavu.

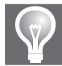

**Tip:** Pás karet rychle minimalizujete také stiskem klávesové zkratky Ctrl+F1 nebo poklepáním na název aktivní karty.

 P
 pwp2010\_grafy.pptx - Microsoft PowerPoint
 Nástroje.grafu

 Soubor
 Domů
 Vložení
 Návrh
 Přechody
 Animace
 Prezentace
 Revize
 Zobrazení
 Návrh
 Rozložení
 Formát

Obrázek 1.12: Minimalizovaný pás karet s trvalými a dočasnými kartami

#### Přizpůsobení pásu karet

Pás karet umožňuje rychlý a snadný přístup k potřebným nástrojům aplikace Microsoft PowerPoint 2010. Neobsahuje však úplně všechny nástroje tohoto programu. Někdy naopak nabízí nástroje, které třeba vůbec nevyužíváte. Proto máte možnost přizpůsobit si jej k obrazu svému.

- 1. Na libovolném místě pásu karet stiskněte pravé tlačítko myši.
- 2. V místní nabídce zvolte příkaz Přizpůsobit pás karet.
- 3. Otevře se dialogové okno Možnosti aplikace PowerPoint, které je rozdělené na dvě části. Seznam v pravé části zobrazuje hlavní karty pásu karet a nástroje, které tyto karty obsahují. Seznam v levé části obsahuje nástroje v závislosti na sadě nástrojů, kterou zvolíte.
- **4.** Klepněte na šipku u seznamu **Přizpůsobit pás karet** a z rozbalené nabídky vyberte, zda si přejete upravovat **Hlavní karty**, **Karty nástrojů** nebo **Všechny karty**.
- V seznamu Zvolit příkazy z označte sadu, kterou si přejete zobrazit. Chcete-li na pás karet doplnit další nástroje, doporučujeme zvolit možnost Všechny karty nebo Všechny příkazy (příp. Příkazy mimo pás karet).

- 6. V poli pod tímto seznamem označte myší položku konkrétního nástroje, který si přejete přidat na pás karet, a klepněte na tlačítko Přidat. Tím daný nástroj zkopírujete do příslušné části seznamu vpravo.
- **7.** Pokud si naopak přejete odebrat některou skupinu nástrojů, kterou na pásu karet nepoužíváte, označte ji v seznamu vpravo a stiskněte tlačítko **Odebrat**.
- 8. Předdefinované karty, které se na pás karet dostaly s instalací programu, není možné odstraňovat! Můžete pouze potlačit jejich zobrazování zrušením zaškrtnutí jejich políčka v pravém seznamu dialogu.
- **9.** Návrat pásu karet do původního (výchozího) stavu provedete klepnutím na tlačítko **Obnovit veškeré vlastní nastavení**.

10. Nastavení dialogového okna potvrďte klepnutím na tlačítko OK.

Tip: Pokud si přejete vytvářet v programu Microsoft PowerPoint 2010 makra, označte v seznamu Přizpůsobit pás karet položku Hlavní karty a v poli pod tímto seznamem zaškrtněte políčko Vývojář.

| Možnosti aplikace PowerPoint                                                                                                    | ?×                                                                                                    | )  |
|----------------------------------------------------------------------------------------------------|----------------------------------------------------------------------------------------------------|----|
| Možnosti aplikace PowerPoint<br>Obecné<br>Kontrola pravopisu a mluvnice<br>Uložit<br>Jazyk<br>Upřesnit<br>Přizpůsobit pás karet<br>Panel nástrojů Rychlý přístup<br>Doplňky<br>Centrum zabezpečení | Přízpůsobení pásu karet         Zvojit příkazy z.)       Přízpůsobit pás karet.)         Matualizovat propojení       Hiavní karty         Attenativní text       Dalá subomatické obrazce         Další subomatické obrazce       Další subomatické obrazce         Další subomatické obrazce       Další subomatické obrazce         Další subomatické obrazce       Přizpůsobit pás karet.)         Polká subomatické obrazce       Další subomatické obrazce         Další subomatické obrazce       Dalá subomatické obrazce         Dalá subomatické obrazce       Dalá subomatické obrazce         Dalá subomatické obrazce       Dalý podkno         Dalsi subomatické obrazce       Dalý podkno         Dalsi subomatické obrazce       Dalý podkno         Dalsi subomati nickx       Vistopří selé         Evigat       Evigat         V Předloha snímků       Evigat         V Předloha podkladů       Ev Předloha podkladů         Ev Předloha podkladů       Ev Předloha podkladů         Ev Předloha podkladů       Ev Předloha podkladů         Ev Předloha podkladů       Ev Předloha podkladů         Ev Předloha podkladů       Ev Předloha podkladů         Ev Předloha podkladů       Ev Domovská stránka (zobrazení předloh)                                                                                                    |    |
|                                                                                                    | Skominiovat znaký<br>Kontakt       Kontakt         © Kontrast       Image: Standard Standard St |    |
|                                                                                                    | OK Storno                                                                                                    | ]. |

Obrázek 1.13: Dialogové okno Možnosti aplikace PowerPoint

Karty se na pásu zobrazují v předem stanoveném pořadí, které lze také upravit v dialogovém okně **Možnosti aplikace PowerPoint** (v části **Přizpůsobení pásu karet**). V pravé části dialogu klepněte pravým tlačítkem myši na název karty a v místní nabídce zvolte buď příkaz **Přesu**-

**nout nahoru**, nebo **Přesunou dolů**. Tím upravíte pozici karty v seznamu a zároveň její pozici na pásu karet.

#### Přejmenování karet a skupin

Názvy karet i jejich skupin zobrazovaných na pásu karet můžete podle svých potřeb sami upravovat. Postupujte podle následujících kroků:

- 1. Podle předchozího návodu otevřete dialogové okno Možnosti aplikace PowerPoint.
- 2. V pravé části dialogu označte myší položku karty či skupiny, kterou si přejete upravit.
- 3. Klepněte na tlačítko Přejmenovat umístěné v pravém dolním rohu dialogu.
- Otevře se další dialogové okno Přejmenovat, ve kterém vložte nový název karty či skupiny do pole Zobrazovaný název, a klepněte na tlačítko OK.
- **5.** Dialogové okno **Možnosti aplikace PowerPoint** také potvrďte klepnutím na tlačítko **OK**.

#### Vytváření vlastních karet a skupin

Uživatelé programu Microsoft PowerPoint 2010 často pracují s nástroji, které se nacházejí na různých kartách. Neustálé přepínání mezi kartami pak práci na prezentaci zpomaluje. Možným řešením je vytvořit si vlastní kartu a na ni umístit nástroje, které nejčastěji používáte.

- Klepnutím na kartu Soubor otevřete zobrazení Backstage.
- 2. Klepněte na odkaz Možnosti.
- Otevře se dialogové okno Možnosti aplikace Power-Point, ve kterém klepněte na odkaz Přizpůsobit pás karet.
- **4.** V seznamu **Přizpůsobit pás karet** vyberte možnost **Hlavní karty**.
- **5.** V pravém dolním rohu dialogu klepněte na tlačítko Nová karta.
- Do stromové struktury hlavních karet se vloží nová položka Nová karta (Vlastní), která bude obsahovat jednu skupinu pojmenovanou jako Nová skupina (Vlastní).
- Nově přidanou kartu a skupinu bude potřeba vhodně pojmenovat. Označte položku karty v seznamu myší a klepněte na tlačítko Přejmenovat.
- V dialogovém okně Přejmenovat vložte název karty (např. Moje nástroje) a klepněte na tlačítko OK. Stejným způsobem přejmenujte také skupinu.

| Přejmenovat        |      |    | ?×     |
|--------------------|------|----|--------|
| Zobrazovaný název: | Domů |    |        |
|                    |      | OK | Storno |

**Obrázek 1.14:** Dialogové okno Přejmenovat

| <u>P</u> řizpůsobit pás karet: 🕡  |    |
|-----------------------------------|----|
| Hlavní karty                      | *  |
|                                   |    |
| Hlavní karty                      | ~  |
| 🖃 🗹 Domů                          |    |
| E Schránka                        |    |
|                                   |    |
|                                   |    |
| Odstavec                          |    |
|                                   |    |
|                                   |    |
| 🖃 🗹 Nová karta (Vlastní)          |    |
| Nová skupina (Vlastní)            |    |
| 🛨 🗹 Vložení                       |    |
| 🛨 🗹 Návrh                         |    |
| 🛨 📝 Přechody                      |    |
| 🛨 📝 Animace                       |    |
| 🛨 📝 Prezentace                    |    |
| 🛨 📝 Revize                        |    |
| 🛨 🗹 Zobrazení                     |    |
|                                   |    |
| 🛨 📝 Doplňky                       |    |
| 🛨 🔽 Sloučit                       |    |
| 🛨 📝 Stupně šedé                   |    |
| 🛨 🗹 Černobíle                     |    |
| 🛨 📝 Předloha snímků               |    |
| 🛨 🔽 Předloha podkladů             | _  |
| 🕫 🔽 Předloha poznámek             | *  |
| Nová karta Nová skupina Přejmenov | at |

**Obrázek 1.15:** Nově přidaná karta a skupina

- **9.** Pokud budete potřebovat na vámi vytvořenou kartu přidat další skupina, označte její položku v pravém seznamu dialogu a klepněte na tlačítko **Nová skupina**.
- Do označené skupiny vaší karty pak přesuňte požadované nástroje. V seznamu Zvolit příkazy z vyberte možnost Všechny příkazy.
- V poli pod tímto seznamem označte položku konkrétního nástroje a klepněte myší na tlačítko Přidat. Postup zopakujte pro přidání dalších nástrojů.
- 12. Nastavení dialogového okna potvrďte tlačítkem OK.

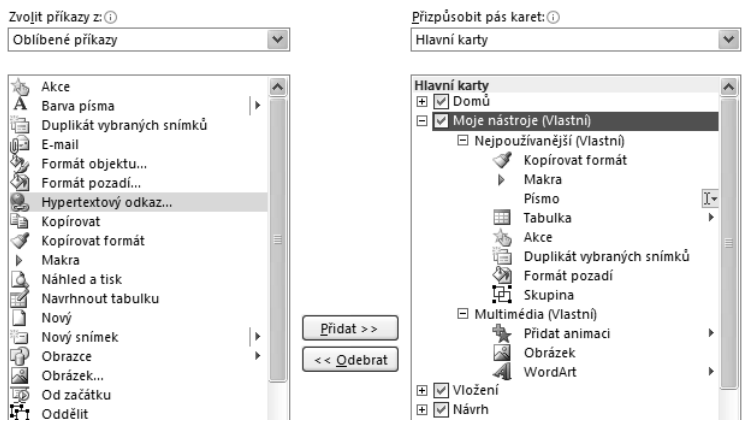

Obrázek 1.16: Vkládání nástrojů do nové karty a skupiny

| PI 🖌 🖞              | <del>י</del> ס | P   <del>,</del> | 7          |              |           | text.p                       | ptx - M          | icrosoft F | PowerPoir           | nt         |              |  |
|---------------------|----------------|------------------|------------|--------------|-----------|------------------------------|------------------|------------|---------------------|------------|--------------|--|
| Soubor              | Dom            | ů 🚺              | Moje nástr | oje          | Vložení   | Návrh P                      | řechody          | Anima      | ace Pre             | zentace    | Revize       |  |
| -                   | 7              | Calibri          | · ·        |              | 1<br>L    |                              |                  | 9          | *                   |            | A            |  |
| Kopírovat<br>formát | Makra          |                  |            | Tabulka<br>* | Akce      | Duplikát<br>vybraných snímků | Formát<br>pozadí | Skupina    | Přidat<br>animaci * | Obrázek    | WordArt<br>* |  |
|                     |                |                  |            | Nejpouž      | žívanějši |                              |                  |            | 1                   | ∕lultimédi | a            |  |

Obrázek 1.17: Vlastní karta zobrazená na pásu karet

#### Ovládání okna aplikace pouze pomocí klávesnice

Pokud vám přestane fungovat myš nebo pokud jen rádi pracujete s klávesnicí a nechcete z ní přecházet k myši či touchpadu, pak vězte, že okno aplikace Microsoft PowerPoint 2010 je možné ovládat jen pomocí kláves.

- **1.** Na klávesnici stiskněte klávesu **Alt**. U všech tlačítek na panelu **Rychlý přístup** se zobrazí číslice a u všech karet na pásu, včetně karty **Soubor**, se zobrazí písmena.
- 2. Jedná se o klávesy, které je potřeba stisknout na klávesnici, pokud si přejete vykonat určitý příkaz nebo se přepnout na příslušnou kartu (např. stiskem klávesy "V" přepnete na kartu Vložení, stiskem klávesy S otevřete zobrazení Backstage atd.).

- Pokud se tímto způsobem přepnete na určitou kartu, zobrazí se u jednotlivých nástrojů další klávesy, kterými lze aktivovat vždy konkrétní nástroj. Chcete-li například vložit datum a čas, stiskněte klávesu D.
- **4.** Mezi kartami na pásu nebo mezi položkami určité nabídky se můžete přepínat také pomocí kláves šipka doleva, šipka doprava, šipka nahoru a šipka dolů.
- **5.** V otevřených dialogových oknech se mezi jednotlivými políčky přesouvejte buď těmito klávesami, nebo klávesou Tab (posun dopředu) a **Shift+Tab** (posun dozadu).
- 6. Budete-li chtít zobrazit místní nabídku příkazů, stiskněte klávesovou zkratku Shift+F10.
- 7. Výběr určité položky potvrďte stiskem klávesy Enter.

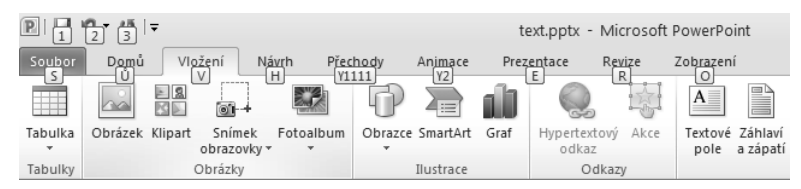

Obrázek 1.18: Zobrazení kláves pro rychlou aktivaci karet

#### Zobrazení Backstage

Backstage znamená, přeloženo do češtiny, zákulisí. Zobrazení Backstage tedy představuje zákulisí k programu Microsoft PowerPoint 2010 a nabízí všechny příkazy potřebné pro nastavení funkčnosti celé prezentace (např. otevírání, ukládání, tisk atd.). Nástroje, které byly dříve umístěné na různých místech (např. v nabídkách a dialogových oknech) a jen velmi těžko dohledatelné, nyní naleznete právě v tomto zobrazení.

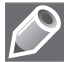

**Poznámka**: Název Backstage<sup>™</sup> je registrovanou obchodní značkou, proto se tento anglický termín nepřekládá! V každé aplikaci programového balíku Microsoft Office 2010 má zobrazení Backstage nastavené jedinečné zabarvení. V programu Microsoft PowerPoint je tato barva červená (ve Wordu modrá, v Excelu zelená atd.).

Zobrazení Backstage otevřete klepnutím na kartu **Soubor**, která v podstatě nahradila tlačítko Office z minulé verze programu. Zobrazení Backstage je rozděleno na několik tematických částí. Jeho základ tvoří seznam příkazů umístěný v levé části. Jednotlivé položky seznamu buď rovnou provedou nějakou akci (např. příkaz **Zavřít**), otevřou dialogové okno (např. příkaz **Otevřít**), nebo ve střední části okna zobrazí další nástroje a informace (např. příkaz **Informace**). Pravá část zobrazení Backstage zobrazuje v závislosti na volbě nástroje doplňující informace, případně doplňující nástroje.

Následující tabulka vám přináší základní přehled příkazů, které naleznete v zobrazení Backstage.

| P ⊒") - U  =                                                                                        | Prezentace1 - Microsoft PowerPoint                                                                                                    |                                                                                                    | - @ X                                                    |
|----------------------------------------------------------------------------------------------------|----------------------------------------------------------------------------------------------------|----------------------------------------------------------------------------------------------------|----------------------------------------------------------|
| Soubor Domů                                                                                         | Vložení Návrh Přechody Animace Prezentace Revize Zobrazení                                                                                                    |                                                                                                    | ~ ?                                                      |
| <ul> <li>Uložit</li> <li>Uložit jako</li> <li>Otevřít</li> <li>Zavřít</li> <li>Informace</li> </ul> | Informace o dokumentu Prezentace1  Oprávnění Kdokoli může otevřit, kopírovat a měnit libovolnou část této prezentace. Zamknout prezentaci -                                                                                                    |                                                                                                    |                                                          |
| Naposledy<br>otevřené<br>Nový<br>Tisk<br>Uložit a<br>odeslat<br>Nápověda<br>Možnosti<br>S Konec     | Připravit na sdílení         Zkontrolovut         Před sdílením tohoto souboru si uvédomte, že obsahuje:         • Vlastnosti dokumentu a jméno autora         • Obsah, který nemohou osoby s postižením přečíst         Verze         Spravovat         Verze * | Vlastnosti *<br>Veikkost Zatim neut<br>Smithy 1<br>Skrytė snimky 0<br>Nažev Pridat naiz<br>Xnādy Pridat znač<br>Kategorie Pildat kate<br>Souvisejici data<br>Naposiedy upraveno Nikdy<br>Vytvořeno Nikdy<br>Naposiedy vytřištěno Nikdy<br>Mator Jana Andrý<br>Pildat auto<br>Autor poslední změrny Zatim neut<br>Zobrazit všechny vlastnosti | oženo<br>%<br>ku<br>gorii<br>6<br>\$ková<br>yra<br>oženo |

Obrázek 1.19: Zobrazení Backstage

| Tabulka 1.2: | Přehled | příkazů v | zobrazení   | Backstage |
|--------------|---------|-----------|-------------|-----------|
|              |         | p         | 20.010.2011 | Baomorago |

| Příkaz             | Význam                                                                                                    |
|--------------------|----------------------------------------------------------------------------------------------------|
| Uložit             | Příkaz uloží soubor s prezentací. Pokud jste prezentaci ještě neuložili, zobrazí<br>dialogové okno <b>Uložit jako</b> .                                                                                                    |
| Uložit jako        | Příkaz otevře dialogové okno <b>Uložit jako</b> , ve kterém můžete uložit soubor<br>s prezentací na jiné místo, pod jiným názvem či v jiném formátu souboru. (Více<br>informací naleznete v kapitole <b>Ukládání prezentace</b> .) |
| Otevřít            | Příkaz otevře dialogové okno <b>Otevřít</b> , ve kterém lze vyhledat a označit soubor<br>s existující prezentací, kterou si přejete otevřít v programu PowerPoint.                                                                 |
| Zavřít             | Příkaz ukončí práci s aktuální prezentací a zavře příslušný soubor. Okno<br>aplikace PowerPoint však zůstane otevřené.                                                                                                    |
| Informace          | Příkaz zobrazí základní informace o souboru a nástroje Zamknout prezentaci, Zkontrolovat problémy a Spravovat verze. (Více informací naleznete v kapitole Prezentace.)                                                             |
| Naposledy otevřené | Příkaz zobrazí seznam <b>Nejnovější prezentace</b> a <b>Naposledy použitá místa</b> .<br>(Více informací naleznete v kapitole <b>Zobrazení naposledy otevřených prezen-<br/>tací</b> .)                                            |

| Příkaz           | Význam                                                                                                    |
|------------------|----------------------------------------------------------------------------------------------------|
| Nový             | Příkaz v části <b>Dostupné šablony a motivy</b> zobrazí nástroje pro vytváření nových<br>prezentací, rozdělených do skupin <b>Domů</b> a <b>Šablony na webu Office.com</b> . (Více<br>informací naleznete v kapitole <b>Vytvoření prezentace</b> .)                                                                     |
| Tisk             | Příkaz zobrazí nástroje pro tisk prezentace. (Více informací naleznete v kapitole <b>Tisk</b> .)                                                                                                    |
| Uložit a odeslat | Tímto příkazem zobrazíte ve skupinách <b>Uložit a odeslat</b> a <b>Typy souborů</b> nástro-<br>je pro publikování a ukládání prezentace. (Více informací naleznete v kapitole<br><b>Ukládání prezentace</b> a v kapitole <b>Publikování a spolupráce</b> .)                                                             |
| Nápověda         | Příkaz zobrazí v části <b>Podpora</b> nástroje pro práci s nápovědou, v části <b>Nástroje</b><br>pro práci se systémem Office nástroje pro úpravu systému a vyhledání aktu-<br>alizací a dále informace o aktivovaném produktu Microsoft PowerPoint. (Více<br>informací naleznete v kapitole <b>Použití nápovědy</b> .) |
| Možnosti         | Příkaz otevře dialogové okno <b>Možnosti aplikace PowerPoint</b> , ve kterém lze<br>přizpůsobit funkčnost aplikace. Práci v tomto dialogu se věnujeme podrobně<br>v jednotlivých kapitolách.                                                                                                    |
| Konec            | Tímto příkazem ukončíte práci v programu Microsoft PowerPoint 2010<br>a zavřete okno celé aplikace.                                                                                                    |
|                  |                                                                                                    |

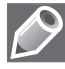

Poznámka: Chcete-li opustit zobrazení Backstage a vrátit se zpět do pracovního zobrazení prezentace, stiskněte buď klávesu Esc, nebo klepněte myší na tlačítko Zpět.

#### Zobrazení základních informací

Základní informace o souboru s prezentací naleznete v zobrazení Backstage. Na pásu karet přepněte na kartu **Soubor**. Zobrazení Backstage vám ve výchozím stavu automaticky nabídne část **Informace**. Absolutní cesta k souboru s prezentací je uvedena v horní části zobrazení Backstage. Dále je zde umístěno několik tlačítek, jejichž použití je popsáno v samostatných kapitolách:

- Popis použití tlačítek Optimalizovat kompatibilitu a Komprimovat média naleznete v kapitole Nastavení multimédií v zobrazení Backstage. Tato tlačítka se zobrazují pouze u prezentací, které obsahují nějaký objekt multimediálního charakteru!
- Nástrojům Zamknout prezentaci a Zkontrolovat problémy je věnována kapitola Kontrola a zabezpečení.
- O tom, jak **Spravovat verze**, se dočtete v následující kapitole.

Pravá část zobrazení Backstage nabízí miniaturu aktuálního snímku a souhrnné informace o souboru rozdělené do skupin:

- Vlastnosti v této skupině naleznete informace o velikosti souboru, počtu snímků, počtu skrytých snímků, názvu, společnosti atd. Několik položek lze doplnit také vlastním textem. Prezentaci tak můžete přiřadit například značku, kategorii (např. soukromé, pracovní), komentář, stav (např. rozpracovaná, dokončená) nebo předmět.
- Související data skupina obsahuje informace o datu poslední úpravy, datu vytvoření a datu posledního vytištění prezentace.

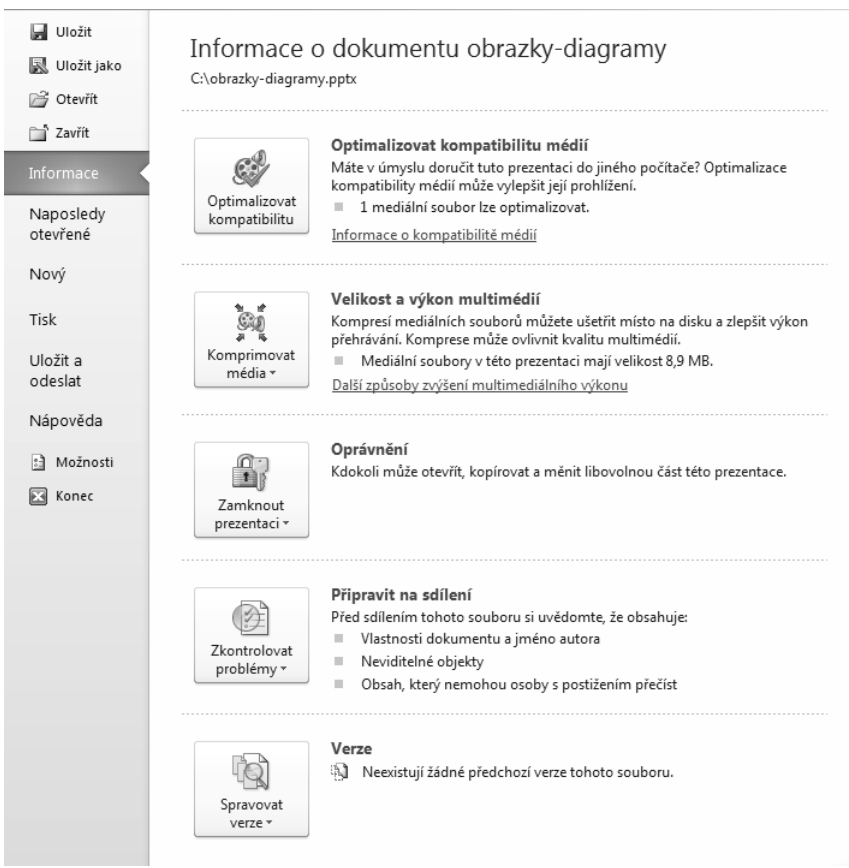

Obrázek 1.20: Nástroje v části Informace zobrazení Backstage

- Související uživatelé v této skupině naleznete osoby podílející se na úpravě prezentace a jméno autora, který provedl poslední změny. Klepnutím na odkaz Přidat autora můžete vložit další autory z adresáře kontaktů aplikace Microsoft Outlook.
- Související dokumenty klepnutím na příkaz Otevřít umístění souboru otevřete okno Tento počítač se složkou, ve které je soubor umístěn. Obsahuje-li prezentace objekty z propojených souborů, můžete pomocí příkazu Upravit odkazy na soubory zobrazit jejich seznam. Více informací o propojených objektech naleznete v kapitole Vložené a propojené objekty.

Klepnete-li na odkaz **Zobrazit všechny vlastnosti** v pravé dolní části zobrazení Backstage, rozbalíte podrobný výpis informací o souboru.

Program Microsoft PowerPoint 2010 uchovává také vaše uživatelské jméno a iniciály, které jste zadali při instalaci. Tyto údaje pak automaticky používá například v komentářích, které jste vložili k určitým objektům na snímcích. Chcete-li tyto údaje změnit, postupujte takto:

1. V zobrazení Backstage klepněte na příkaz Možnosti.

- 2. Otevře se dialogové okno Možnosti aplikace Power-Point, ve kterém bude zobrazena část Obecné.
- Ve skupině Vlastní nastavení systému Microsoft Office upravte údaje v polích Uživatelské jméno a Iniciály.
- 4. Klepněte na tlačítko OK.

#### Zobrazení naposledy otevřených prezentací

V zobrazení Backstage naleznete mimo jiné také seznam naposledy otevřených prezentací a naposledy používaných složek. Často používané prezentace pak lze označit a zařadit do seznamu pomocí tlačítka připínáčku.

- **1.** Klepnutím na tlačítko **Soubor** otevřete zobrazení Backstage.
- V seznamu klepněte na příkaz Naposledy otevřené. Zobrazení Backstage nabídne dva seznamy: Nejnovější prezentace a Naposledy použitá místa.
- 3. V části Nejnovější prezentace je u každé položky zobrazena ikona připínáčku. Pokud na ni klepnete myší, připnete danou prezentaci do seznamu vybraných prezentací, které se zobrazují v horní části seznamu.
- 4. Zaškrtnutím políčka Rychle získat přístup k tomuto počtu posledních prezentací zobrazíte v seznamu příkazů Backstage (pod příkazem Zavřít) naposledy otevřené prezentace. Jejich počet zadejte do číselníku vpravo od tohoto políčka.
- Příkazem Obnovit neuložené prezentace otevřete dialogové okno Otevřít, které vám ve složce UnsavedFiles nabídne seznam neuložených prezentací. Označte určitou položku myší a klepněte na tlačítko Otevřít.

#### Popisky tlačítek

Možná jste si již všimli malé značky kolečka s vepsaným písmenem "i", která se zobrazuje u vybraných rozbalovacích seznamů, zaškrtávacích políček a číselníků (zejména v dialogovém okně **Možnosti aplikace PowerPoint**). Jde o popisek tlačítka, který vám poskytne krátkou informaci o tom, čeho se daný nástroj či nastavení týkají.

| Stockholm                |                     |
|--------------------------|---------------------|
| Vlastnosti *             |                     |
| Velikost                 | 12.4 MB             |
| Snímky                   | 14                  |
| Skryté snímky            | 0                   |
| Název                    | Prezentace aplikace |
| Značky                   | Andja               |
| Kategorie                | Soukromé            |
| Související data         |                     |
| Naposledy upraveno       | 1.5.2010 16:58      |
| Vytvořeno                | 10.3.2010 10:58     |
| Naposledy vytištěno      | Nikdy               |
| Související uživatelé    |                     |
| Autor                    | Jana Andrýsková     |
|                          | Pridat autora       |
| Autor poslední změny     | Jana Andrýsková     |
| Související dokumenty    |                     |
| 🖬 Otevřít umístění sou   | uboru               |
| 📾 Upravit odkazy na s    | oubory              |
| Zobrazit všechny vlastno | osti                |
|                          |                     |

**Obrázek 1.21:** Informace o souboru v zobrazení Backstage

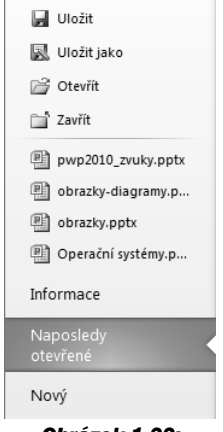

**Obrázek 1.22:** Naposledy otevřené prezentace v seznamu příkazů Backstage

Tuto informaci zobrazíte, pokud na značku najedete kurzorem myši. V dolní části titulku se kromě informací zobrazí také odkaz do nápovědy programu Microsoft PowerPoint 2010.

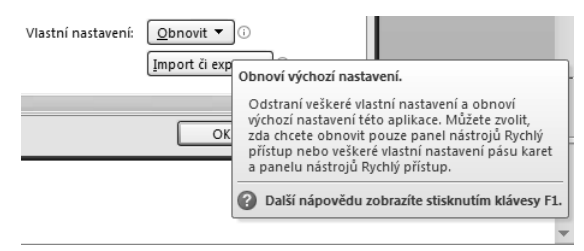

Obrázek 1.23: Zobrazený popisek tlačítka

### Práce se schránkou systému Office

Hlavním úkolem schránky systému Office je zajistit zkopírování či přesun určitého objektu buď v rámci jedné aplikace, nebo mezi jednotlivými aplikacemi programového balíku Office 2010. Pomocí ní tak můžete například zkopírovat obrázek z programu Microsoft Word na určité místo prezentace programu Microsoft PowerPoint.

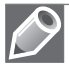

**Poznámka**: Schránka systému Office je provázána se systémovou schránkou. Poslední objekt zkopírovaný do schránky systému Office je zkopírován také do systémové schránky. Vymažete-li obsah schránky systému Office, dojde k vymazání obsahu systémové schránky. Tlačítkem **Vložit** ve skupině **Schránka** vkládáte obsah systémové schránky!

#### Kopírování a přesun objektu do schránky

Velmi často je potřeba určitý objekt prezentace (např. text, obrázek, klipart, obrazec, tabulku, diagram, graf atd.) použít na jiném místě. Na jinou pozici jej můžete buď zkopírovat, nebo přesunout s využitím schránky systému Office.

- V zobrazení Normální nejprve daný objekt, příp. několik objektů najednou, označte myší.
- 2. Na pásu karet přepněte na kartu Domů.
- **3.** Ve skupině **Schránka** klepněte buď na příkaz **Kopírovat**, nebo na příkaz **Vyjmout**. Vyjmutím přesunete daný objekt do schránky, čímž jej odstraníte z jeho původní pozice.

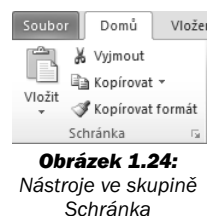

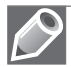

**Poznámka**: Tlačítko **Kopírovat formát** neslouží pro kopírování objektů, ale jak už z názvu vyplývá, pro kopírování nastaveného formátování. Bližší informace o použití tohoto nástroje získáte například v kapitole **Kopírování formátu písma**.

#### Zobrazení obsahu schránky

Každá položka zkopírovaná či přesunutá do schránky systému Office je umístěna v tzv. galerii schránky. Obsah této galerie můžete zobrazit, nejnověji přidanou položku naleznete vždy na začátku seznamu.

- 1. Na pásu karet přepněte na kartu Domů.
- Ve skupině Schránka klepněte na tlačítko Schránka, zobrazené v pravém dolním rohu skupiny (tzv. spouštěč dialogových oken).
- **3.** V levé části okna aplikace se zobrazí podokno úloh **Schránka** se seznamem položek, které byly do schránky buď zkopírovány, nebo přesunuty.
- Najedete-li na určitou položku v seznamu myší, zobrazí se v její pravé části tlačítko se šipkou. Klepněte na toto tlačítko a v seznamu zvolte jeden z příkazů:
  - Vložit chcete-li objekt vložit na zvolenou pozici v prezentaci.
  - Odstranit chcete-li objekt ve schránce smazat.
- 5. Tlačítkem Vymazat vše odstraníte všechny zobrazené objekty.

Další možnosti nastavení schránky systému Office naleznete po klepnutí na tlačítko **Možnosti**. Zobrazí se seznam, ve kterém zaškrtněte podle potřeby některé z následujících možností:

- Zobrazit schránku systému Office automaticky,
- **Zobrazit schránku systému dvojím stisknutím kláves Ctrl+C**,
- Kopírovat bez zobrazení schránky systému Office,
- **Zobrazit ikonu schránky systému Office na hlavním panelu**,
- Zobrazit při kopírování stav u hlavního panelu.

| 8 z 24 – Schránka 🛛 🔻 🗙                                            |
|--------------------------------------------------------------------|
| 强 Vložit vše 🛛 🕅 Vymazat vše                                       |
| Klikněte na položku, kterou chcete<br>vložit:                      |
|                                                                    |
| Obrázek 1.19: Zobrazený<br>popisek tlačitka<br>***obr01_024.tif*** |
| Poměr zlatého řezu 8: 13<br>(1 : 1,618)                            |
| Ð                                                                  |
|                                                                    |
|                                                                    |
| 🗐 1840 – Bohumil Haas                                              |
| Q Z jedn<br>mouky<br>jíšku, z ➤ Odstranit                          |
| Možnosti 🔻                                                         |

**Obrázek 1.25:** Podokno úloh Schránka

| - |                                                                          |
|---|--------------------------------------------------------------------------|
| ~ | Zobrazit při kopírování stav u hlavního panelu                           |
| ~ | Zobrazit ikonu schránky systému Office na hlavním panelu                 |
|   | Kopírovat bez zobrazení schránky systému Office                          |
| ~ | Zobrazit schránku systému Office dvojím stisknutím kláves <u>C</u> trl+C |
|   | Zobrazit schránku systému Office automaticky                             |

**Obrázek 1.26:** Nabídka možností pro schránku systému Office

#### Vložení objektu ze schránky

Pokud máte zobrazenou galerii schránky systému Office, můžete vkládat zobrazené objekty přímo z tohoto podokna. Do prezentace lze vložit buď všechny objekty najednou klepnutím na tlačítko **Vložit vše**, nebo můžete vkládat jednotlivé objekty v seznamu. Na daný objekt stačí klepnout levým tlačítkem myši.

Ve většině případů však obsah schránky zobrazen není a pak postupujte podle následujících kroků:

- Vždy je potřeba v zobrazení Normální nejprve určit místo, kam má být objekt v prezentaci umístěn. Označte buď konkrétní snímek, nebo do určitého místa (např. textového pole) klepněte myší.
- 2. Na pásu karet přepněte na kartu Domů.
- 3. Ve skupině Schránka klepněte na tlačítko Vložit.

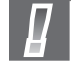

**Důležité:** Tímto postupem můžete vkládat pouze objekt, který byl umístěn do systémové schránky jako poslední, nebo objekt, který byl ze schránky naposledy vložen do prezentace.

#### Jiné možnosti vložení

Novinkou programu Microsoft PowerPoint 2010 je dynamický (tzv. živý) náhled vkládaného objektu. Ten se zobrazuje přímo na snímku prezentace tehdy, když vkládáte daný objekt ze schránky (textu, obrázku, diagramu atd.) pomocí tlačítka **Vložit** ve skupině **Schránka**. Navíc můžete při vkládání zobrazit galerii možností vložení, která vám nabídne hned několik způsobů, jak daný objekt ze schránky vložit.

- 1. Zkopírujte či přesuňte určitý objekt do schránky systému Office.
- 2. Na kartě Domů klepněte ve skupině Schránka na šipku v dolní části tlačítka Vložit.

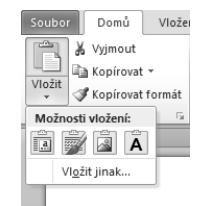

Obrázek 1.27: Tlačítka v galerii možností vložení

3. Otevře se seznam Možnosti vložení, ve kterém se podle typu objektu zobrazí několik tlačítek. Například při vkládání textu klepněte na jedno z následujících tlačítek nebo stiskněte klávesu písmene uvedeného v závorce:

- Použít cílový motiv (M) do prezentace se vloží text, který převezme formátování textového pole, do kterého je vkládán.
- Zachovat zdrojové formátování (C) do prezentace se vloží text včetně původního formátování.
- **Obrázek (O)** text se do prezentace vloží v podobě obrázku.
- Zachovat pouze text (T) do prezentace se vloží pouze text bez formátování.
- 4. Pokud vám ani jedna z nabízených možností vložení nevyhovuje, klepněte na tlačítko Vložit jinak. Otevře se stejnojmenné dialogové okno, ve kterém vyberte vhodnou položku v seznamu Jako (např. Objekt Dokument aplikace Microsoft Word) a klepněte na tlačítko OK.

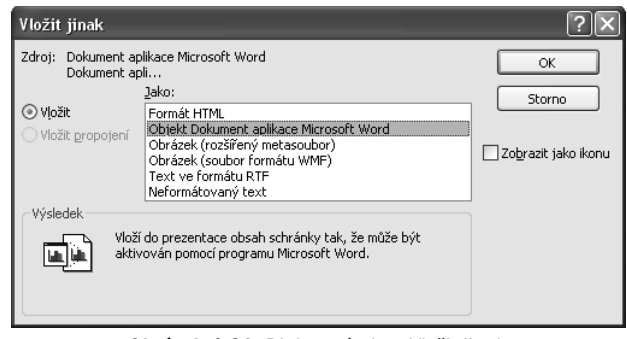

Obrázek 1.28: Dialogové okno Vložit jinak

Poznámka: Více informací

o práci v tomto dialogu naleznete v kapitole Vložené a propojené objekty.

# Použití nápovědy

Bývá dobrým zvykem doplnit funkcionalitu každé aplikace o nápovědu. Nejinak je tomu v programu Microsoft PowerPoint 2010. Nápověda se stává zdrojem informací v případech, ve kterých si nevíte rady.

#### Zobrazení nápovědy a vyhledání tématu

Nápověda k programu Microsoft PowerPoint 2010 se vždy zobrazuje v samostatném dialogovém okně. Do něj se načte obsah nápovědy buď z pevného disku počítače, v tom případě mluvíme o tzv. offline nápovědě, nebo ze sítě Internet (konkrétně z webu Office.com). Taková nápověda je označována slovem online.

- Nejrychlejším způsobem, jak otevřít nápovědu k programu, je klepnout myší na tlačítko Nápověda k programu PowerPoint, které je umístěno vpravo nad pásem karet. Tlačítko poznáte podle modrého kolečka s otazníkem.
- Otevře se dialogové okno Nápověda k aplikaci PowerPoint. Podle stavu připojení se zobrazí buď offline nápověda umístěná ve vašem počítači, nebo online nápověda z webu Office. com.
- **3.** V levém horním rohu dialogu naleznete tlačítka pro práci s nápovědou a políčko pro vyhledávání klíčových výrazů. Vložte do něj hledaný výraz a klepněte na tlačítko **Hledat**.

| Ø Nápověda k aplikaci PowerPoint                 | - E X                                              |
|--------------------------------------------------|----------------------------------------------------|
|                                                  | -                                                  |
| →  P Hledat →                                    |                                                    |
| PowerPoint                                       |                                                    |
| Nápověda a postupy                               |                                                    |
| Procházet nápovědu pro PowerPoint                |                                                    |
| Co je nového                                     | Získání nápovědy                                   |
| Aktivace aplikace PowerPoint                     | Přizpůsobení                                       |
| Správa souborů                                   | Vytváření prezentace                               |
| Formát snímků a prezentací                       | Práce s grafikou a grafy                           |
| Použití šablon a předloh                         | Předvádění, distribuce nebo publikování prezentace |
| Vytváření podpůrných materiálů                   | Efekty animace                                     |
| Přìdání zvuků nebo videa                         | Import obsahu z jiných aplikací                    |
| Import obsahu z jiných verzí aplikace PowerPoint | Práce s fotoalby                                   |
| Kontrola prezentace a přidávání komentářů        | Ukládání a tisk                                    |
| Spolupráce                                       | Zabezpečení a ochrana osobních údajů               |
| Práce v jiném jazyce                             | Doplňky                                            |
| Makra                                            |                                                    |
| PowerPoint Nápověda                              | Soffline režim                                     |

**Obrázek 1.29:** Dialogové okno s offline nápovědou

| 🛞 Nápověda k aplikaci PowerPoint 🛛 🗖                                                                                                    |       | 23   |
|----------------------------------------------------------------------------------------------------|-------|------|
|                                                                                                    |       | Ŧ    |
| video - 🔎 Hledat -                                                                                                    |       |      |
| PowerPoint > Získání nápovědy                                                                                                    |       | ^    |
| Video nelze přehrát                                                                                                    |       | =    |
| E Zobrazi                                                                                                    | tvše  | _    |
| Existuje několik pravděpodobných důvodů, proč není možné video přehrát. Zkontrolujte následující nastavení:                                                                                                    |       |      |
| <ul> <li>Odeslali jste prezentaci v e-mailové zprávě a příjemce oznámí, že video nelze přehrát: Soubory videa jsou<br/>vždy propojené a nejsou součástí prezentace. Zkopírujte soubory videa do stejné složty jako prezentaci. Potom<br/>použijte pro aktualizaci propojení a svázání přidružených souborů funkci Balíček pro disk CD. Propojení můžete<br/>také aktualizovat ručně. Zkopírujte soubory videa do složky, která obsahuje i prezentaci, a potom odstraňte videa<br/>a přidejte je zpět.</li> </ul>                                                                    | 1     |      |
| <ul> <li>Nasdíleli jste prezentaci nebo jste ji zkopírovali na síťový souborový server a soubory videa nelze<br/>přehrát: Soubory videa jsou vždy propojené a nejsou součástí prezentace. Přesuňte nebo zkopírujte soubory<br/>videa do stejné složky jako prezentaci nebo na síťový souborový server. Potom použijte pro aktualizaci propojen<br/>a svázání přidružených souborů funkci Balíček pro disk CD. Propojení můžete také aktualizovat ručně. Zkopírujte<br/>soubory videa do složky, která obsahuje i prezentaci, a potom odstraňte videa a přidejte je zpět.</li> </ul> | í     | >    |
| PowerPoint Nápověda 🌒 🛞 Offline                                                                                                    | režin | ۱.,; |

**Obrázek 1.30:** Zobrazení nalezeného tématu nápovědy

**4.** Program prohledá zdroje nápovědy a po chvilce v okně zobrazí seznam nalezených výsledků. Klepnutím myší na požadovanou položku zobrazíte obsah tématu.

- **5.** Na konci stránky naleznete odkazy na další podobná témata, která vám mohou pomoci s odstraněním problému.
- 6. Práci s nápovědou v dialogovém okně ukončete klepnutím na tlačítko Zavřít.

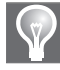

**Tip:** Pokud žádné z nalezených témat neodpovídá vašim požadavkům, zkuste upravit formulaci výrazu pro vyhledávání.

#### Tlačítka pro práci s nápovědou

Levá horní část dialogového okna **Nápověda k aplikaci PowerPoint** obsahuje sadu několika tlačítek, která vám práci s nápovědou mohou ulehčit. Konkrétně se jedná o následující tlačítka:

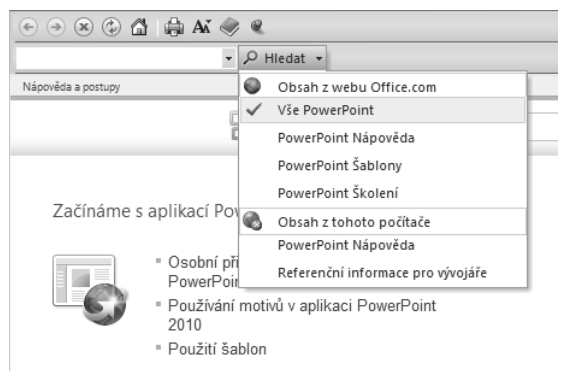

Obrázek 1.31: Tlačítka pro práci s nápovědou

| Tlačítko              | Význam                                                                                                    |
|-----------------------|----------------------------------------------------------------------------------------------------|
| Zpět                  | Návrat k předchozímu nalezenému tématu.                                                                                                    |
| Vpřed                 | Přesun k následujícímu vyhledanému tématu.                                                                                                    |
| Zastavit              | Zastavení spuštěného vyhledávání.                                                                                                    |
| Aktualizovat          | Aktualizace vyhledaných informací.                                                                                                    |
| Domů                  | Návrat k úvodní stránce dialogového okna.                                                                                                    |
| Tisk                  | Otevření dialogového okna Tisk.                                                                                                    |
| Změna velikosti písma | Rozbalení nabídky příkazů <b>Největší, Větší, Střední, Menší, Nejmenší</b> pro<br>změnu velikosti písma.                                                                      |
| Zobrazit obsah        | Zobrazí v levé části dialogového okna obsah nápovědy.                                                                                                    |
| Vždy navrchu          | Dialogové okno s nápovědou zůstane zobrazené nad oknem s aplikací Micro-<br>soft PowerPoint. Tlačítko se změní na <b>Ne navrchu</b> , kterým tento stav zobrazení<br>zrušíte. |